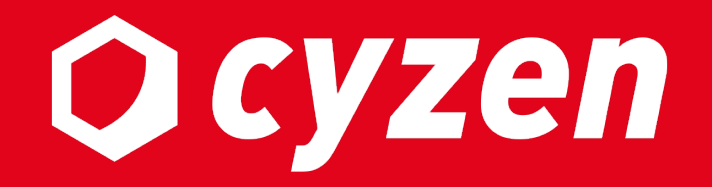

## 接続制限機能 利用マニュアル

2023年3月

レッドフォックス株式会社

| 目次                     |    | アプリ接続制限                         |    |
|------------------------|----|---------------------------------|----|
| <u>ご利用の前に</u>          | 3  | <u>端末指定:設定の流れ</u>               | 21 |
| <u>概要</u>              | 4  | <u>端末指定 : 適用ユーザーの指定</u>         | 22 |
|                        |    | <u>端末指定:アプリから端末利用申請</u>         | 23 |
|                        |    | <u>端末指定 : 管理サイトで承認</u>          | 24 |
| 管理サイト接続制限              |    |                                 |    |
| <u>IP接続制限:設定の流れ</u>    | 6  | 証明書認証:設定の流れ                     | 26 |
| <u>IP接続制限:新規登録を始める</u> | 7  | <u>証明書認証:証明書の発行</u>             | 27 |
| IP接続制限:設定項目            | 8  | 証明書認証:適用ユーザーの指定                 | 31 |
| <u>IP接続制限:設定の編集</u>    | 9  | 証明書認証:認証の有効を確認                  | 32 |
| IP接続制限:設定内容の確認         | 10 | <u>証明書認証:証明書の配布</u>             | 33 |
| IP接続制限:制限設定後           | 11 | <u>証明書認証:運用途中から導入する</u>         | 34 |
|                        |    | <u>証明書認証:証明書インストール(iOS)</u>     | 35 |
| <u>証明書認証:設定の流れ</u>     | 13 | <u>証明書認証:証明書インストール(Android)</u> | 38 |
| <u>証明書認証:証明書の発行</u>    | 14 | <u>証明書認証:認証(iOS)</u>            | 40 |
| <u>証明書認証:証明書の配布</u>    | 18 | <u>証明書認証:認証(Android)</u>        | 41 |
| <u>証明書認証:適用ユーザーの指定</u> | 19 | <u>証明書認証:認証に失敗する場合</u>          | 42 |
|                        |    | <u>証明書認証:ユーザー認証状況の確認</u>        | 43 |
|                        |    | 証明書認証:有効期間と更新について               | 44 |

#### アクセス停止/再開

| <u>アクセス停止</u> | 46 |
|---------------|----|
| <u>アクセス再開</u> | 47 |

#### 改訂履歴

48

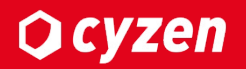

#### 本機能の利用開始について

「接続制限機能」のご利用開始にあたり、弊社にて機能有効化を行う必要があります。 ご利用の際は、弊社サポートまでご連絡ください。

#### 本機能をご利用可能なアプリバージョン

・iOS: 3.13.0以降(ただし、3.56.0未満はサポート対象外) ・Android: 3.12.0以降(ただし、3.59.0未満はサポート対象外)

#### その他注意事項

iOSの場合、Safariが利用できることが前提条件となります。

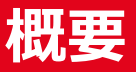

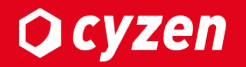

接続制限機能は、cyzenのセキュリティ強化のための拡張機能です。

#### ■管理サイト接続制限

#### 1.IP接続制限

→指定したIPのみ管理サイトにログインすることができます。

#### 2.証明書認証

→発行した証明書を認証することで管理サイトにログインすることができます。

※1と2のどちらも設定されている場合は、両方が有効である場合に管理サイトに ログインすることができます。

#### ■アプリ接続制限

#### 1.端末指定(Androidのみ)

→管理者に承認された端末のみアプリにログインすることができます。

#### 2.証明書認証

→発行した証明書を認証することでアプリにログインすることができます。

※アプリの接続制限では、1と2を併用することはできません。

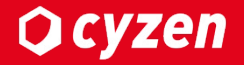

### 管理サイト接続制限 (IP接続制限)

管理サイト接続制限:IP接続制限(設定の流れ)

**Q** cyzen

管理サイトへのアクセス制限は、IPアドレスによるアクセス制限機能を利用して行います。 設定するまでの流れは以下の通りとなります。

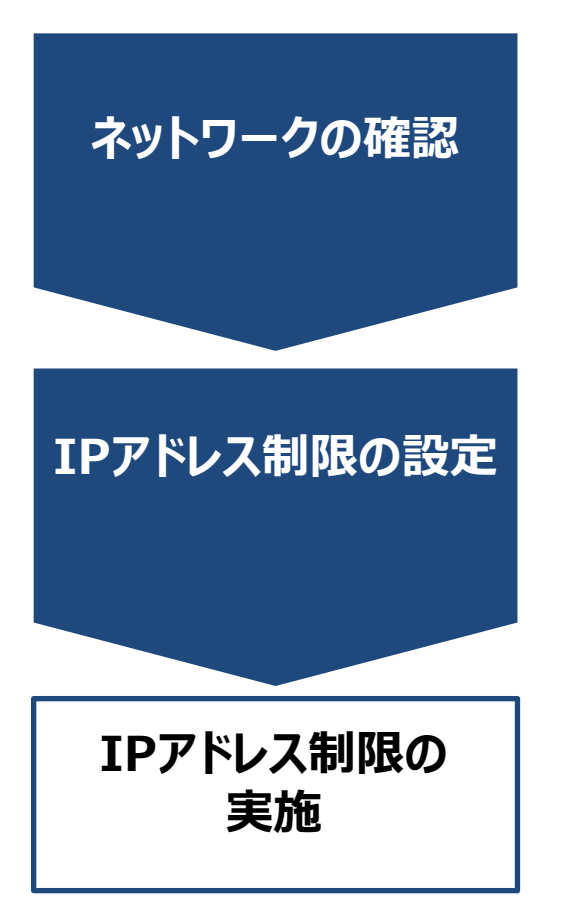

管理サイトにアクセスするPCが利用するネットワーク(※)の IPアドレス帯を確認します。 ※お客様固有のネットワークであることをご確認ください。 3G/LTE等のモバイルネットワークではご利用いただけません。

管理サイトの設定画面より、アクセスを許可するIPアドレスの 登録を行います。(IPv4/IPv6のどちらにも対応しています)

登録したIPアドレス以外を経由した端末からはログイン・閲覧 ができなくなります。 管理サイト接続制限:IP接続制限(新規登録を始める) Qcyzen

#### 最初は接続制限設定に何も登録されていません。 あらゆるネットワークから接続が可能な状態です。「新規登録」を押して始めます。

 「 「 管理サイト : システム管理者

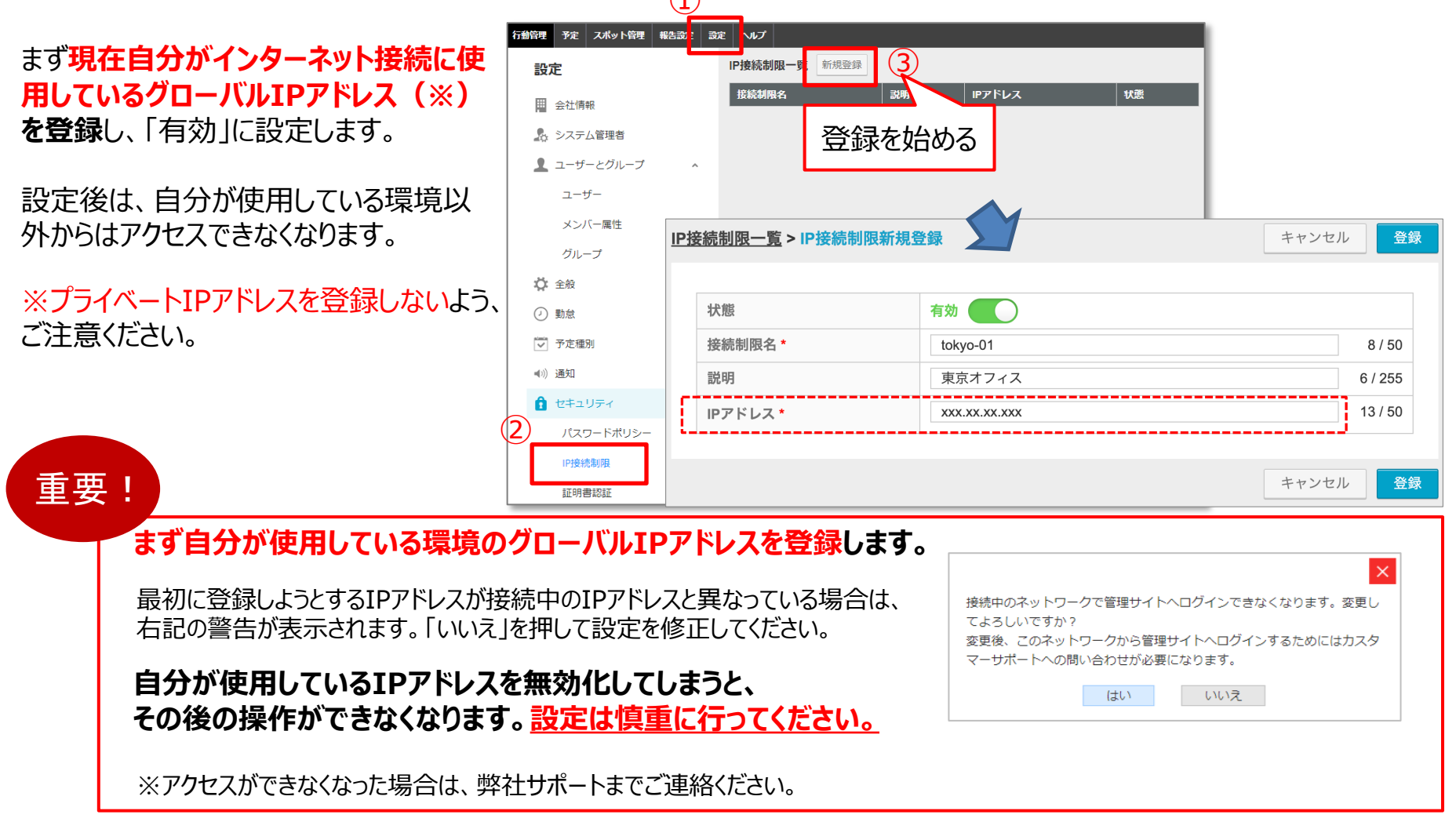

### IPアドレス制限の設定項目と方法は以下の通りです。

### 新規登録画面

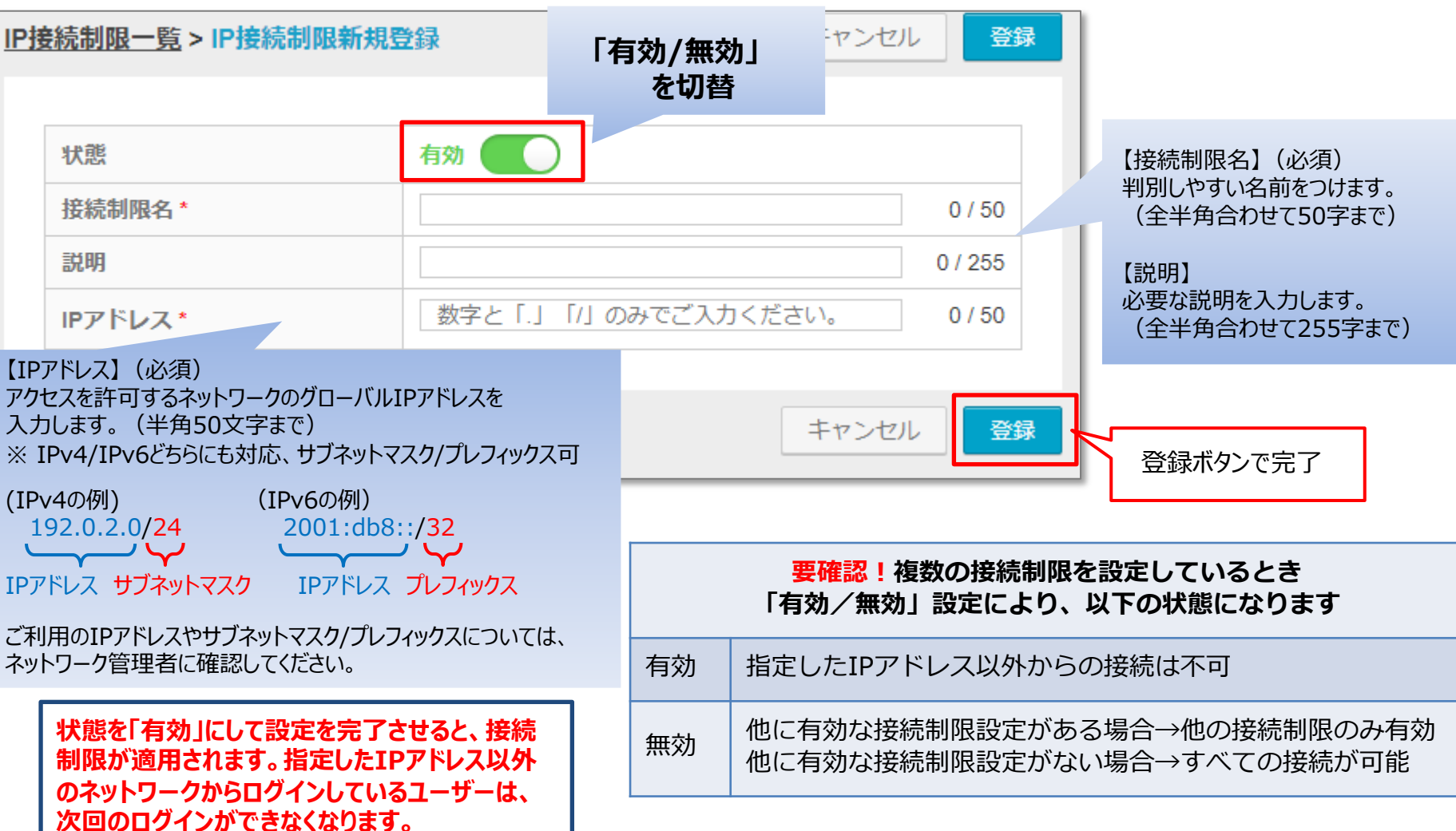

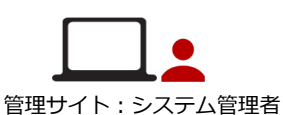

Ocyzen

# 「IPアドレス制限一覧」で、各行をクリックすると「IPアドレス制限詳細」の画面になります。

各項目については新規登録の「設定項目」を参照してください。

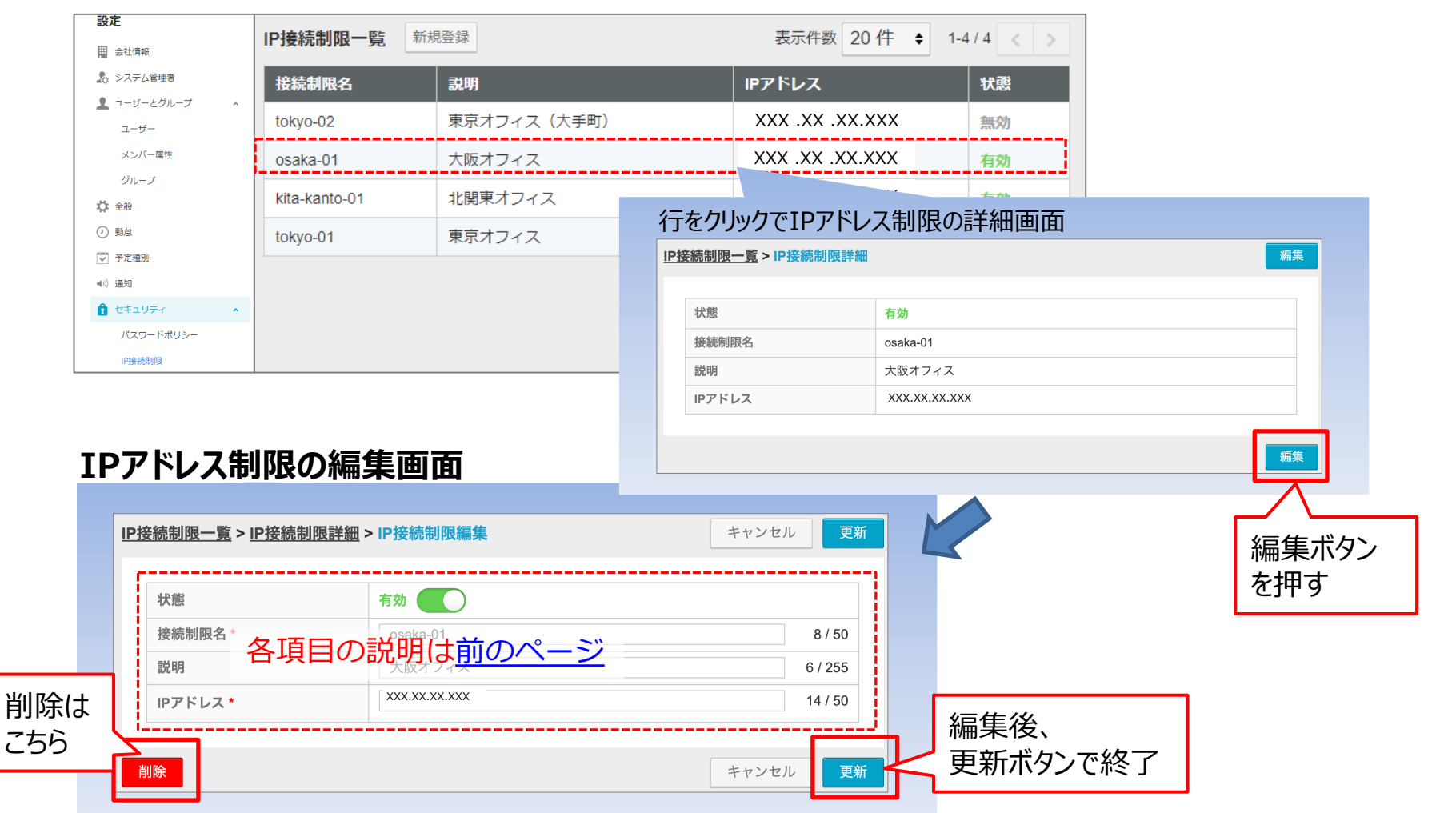

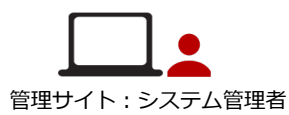

**O** cyzen

#### メニュー「設定」>「セキュリティ」>「IP接続制限」で、 登録済みの「IP接続制限一覧」が表示されます。

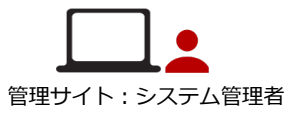

**O** cyzen

| IP接続制限一覧      | 登録          | 表示件数 20 件 ◆ 1-4 | / 4 < > |
|---------------|-------------|-----------------|---------|
| 接続制限名         | 説明          | IPアドレス          | 状態      |
| tokyo-02      | 東京オフィス(大手町) | XXX.XX.XXX      | 無効      |
| osaka-01      | 大阪オフィス      | XXX.XX.XXX      | 有効      |
| kita-kanto-01 | 北関東オフィス     | XXX.XX.XXX      | 有効      |
| tokyo-01      | 東京オフィス      | XXX.XX.XXX      | 有効      |
|               |             | 表示件数 20 件       | / 4 < > |

上記の表示では4件の接続制限が登録され、うち3件が「有効」に設定されています。 「有効」に設定されている3件のIPアドレスからのみアクセスが可能となります。

※ 設定がすべて「無効」になっている状態ではアクセス制限は一切かかりません。あらゆるネットワークから アクセス可能となります。

**Q** cyzen

#### IPアドレスによる制限が適用されている場合、指定外ネットワークからのログインは失敗し、 以下の画面が表示されます。

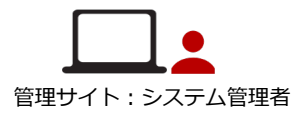

| Q cyzen                                                             |
|---------------------------------------------------------------------|
|                                                                     |
|                                                                     |
| ご利用のネットワーク環境からの接続は許可されていないため、ログアウト処理が行われました。<br>詳しくは管理者にお問い合わせください。 |
| ログイン画面へ                                                             |
|                                                                     |
|                                                                     |
|                                                                     |
|                                                                     |
|                                                                     |
|                                                                     |
|                                                                     |

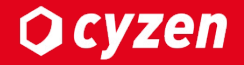

### 管理サイト接続制限 (証明書認証)

#### 証明書認証による接続制限設定の流れは以下の通りとなります。

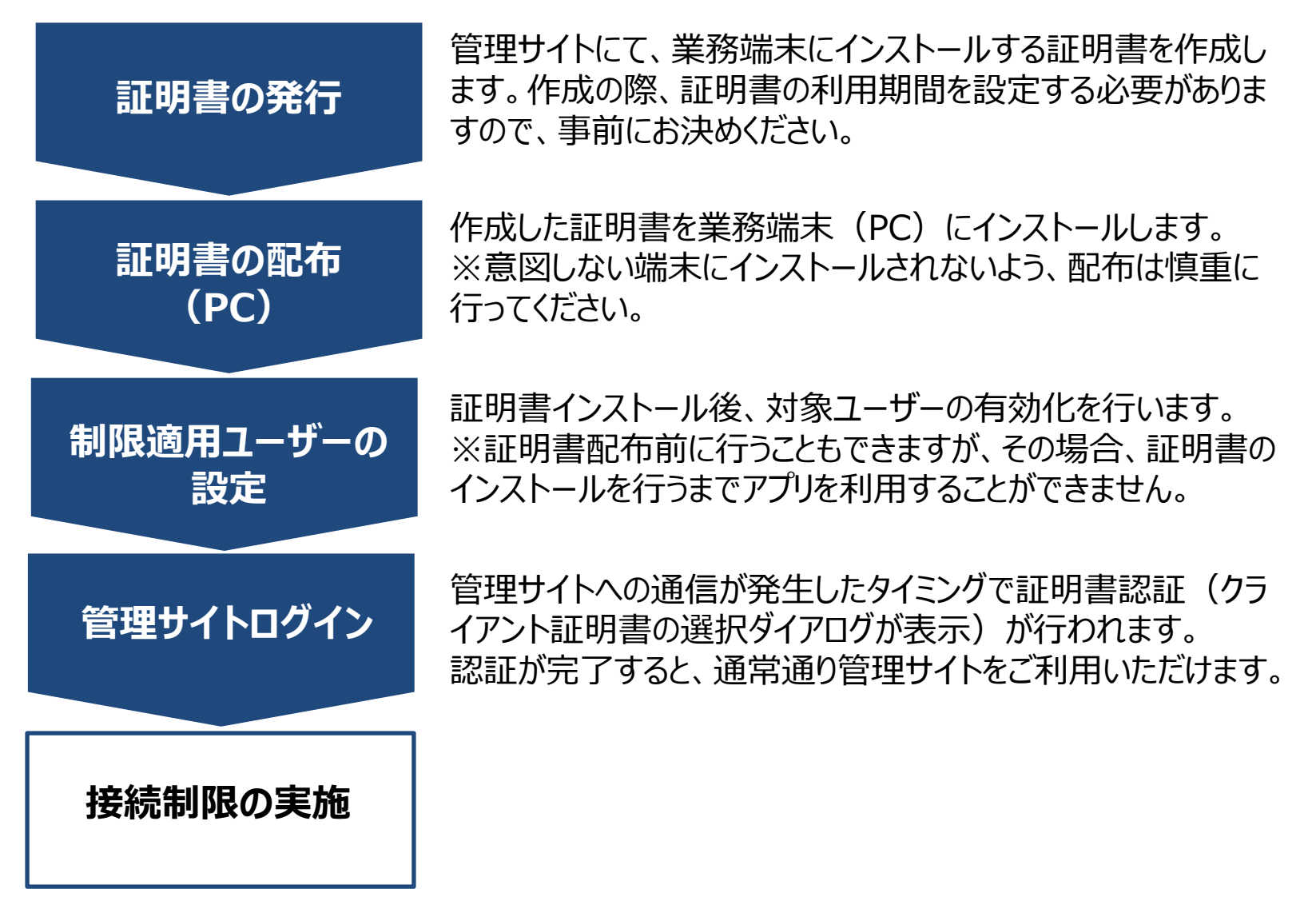

Ocyzen

### 管理サイト接続制限:証明書認証(証明書の発行-1)

管理サイト:システム管理者

**O** cyzen

メニュー「設定」>「セキュリティ」>「証明書認証」で「証明書一覧」画面になります。 最初は証明書が1つも保存されていません。

「新規発行」ボタンを押して、証明書の発行を開始します。

| 行動管理        | 2 予定 スポット管理  | 報告設定 設定 | へルプ                |  |
|-------------|--------------|---------|--------------------|--|
|             | システム管理者      | 1       |                    |  |
|             | シスノム自連有      |         | 証明書一覧 <b>証明書一覧</b> |  |
|             | ユーザーとグループ    | ^       | ユーザー認証設定状況         |  |
|             | ユーザー         |         | ユーザー数              |  |
|             | メンバー属性       |         | 新規発行               |  |
|             | グループ         | C       |                    |  |
| 4           | <b>\$</b> 全般 |         | 証明書を新規発行           |  |
| 0           | )勤怠          |         |                    |  |
| <b>e</b> !  | ルート自動記録      |         |                    |  |
|             | 予定種別         |         |                    |  |
| í           | パフォーマンス      |         |                    |  |
| <b>4</b> 0) | 〕通知          |         |                    |  |
| C           | セキュリティ       | ^       |                    |  |
|             | パスワードポリシー    |         |                    |  |
| 2           | IP接続制限       |         |                    |  |
|             | 証明書認証        |         |                    |  |
|             | ログイン履歴       |         |                    |  |

### 管理サイト接続制限:証明書認証(証明書の発行-2)

「新規発行」ボタン→証明書新規発行画面で必要な設定を行い、証明書を発行します。

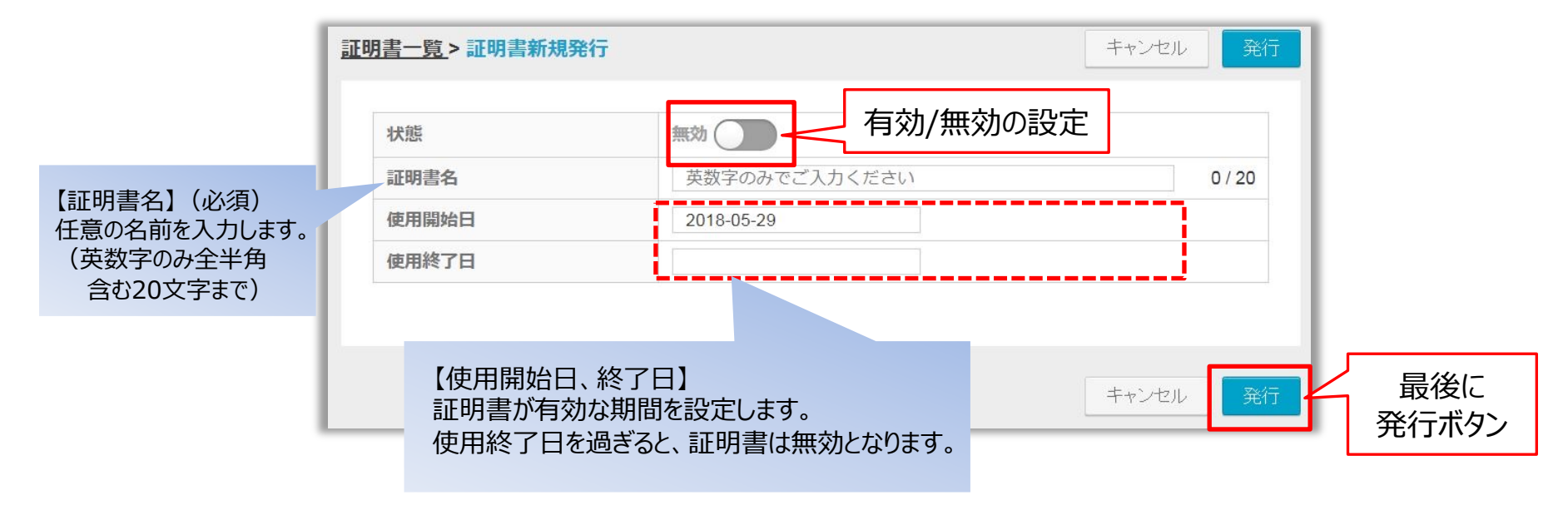

※証明書の有効/無効の切替、有効期間はあとで変更できます。

最後に「発行」ボタンを押すと、パスフレーズが表示されます。→次のページ

Copyright © 2023 redfox, Inc. All Rights Reserved

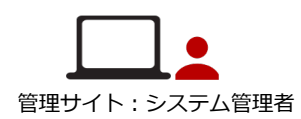

**O** cyzen

### 管理サイト接続制限:証明書認証(証明書の発行-3)

# 第5 ボタン押下後、以下の画面が表示されます。 <u>ここで表示されるパスフレーズは再表示されません</u>ので、 お手元のファイル等にコピーして保管してください。あとで各ユーザーに配布します。

 「 管理サイト : システム管理者

**O** cyzen

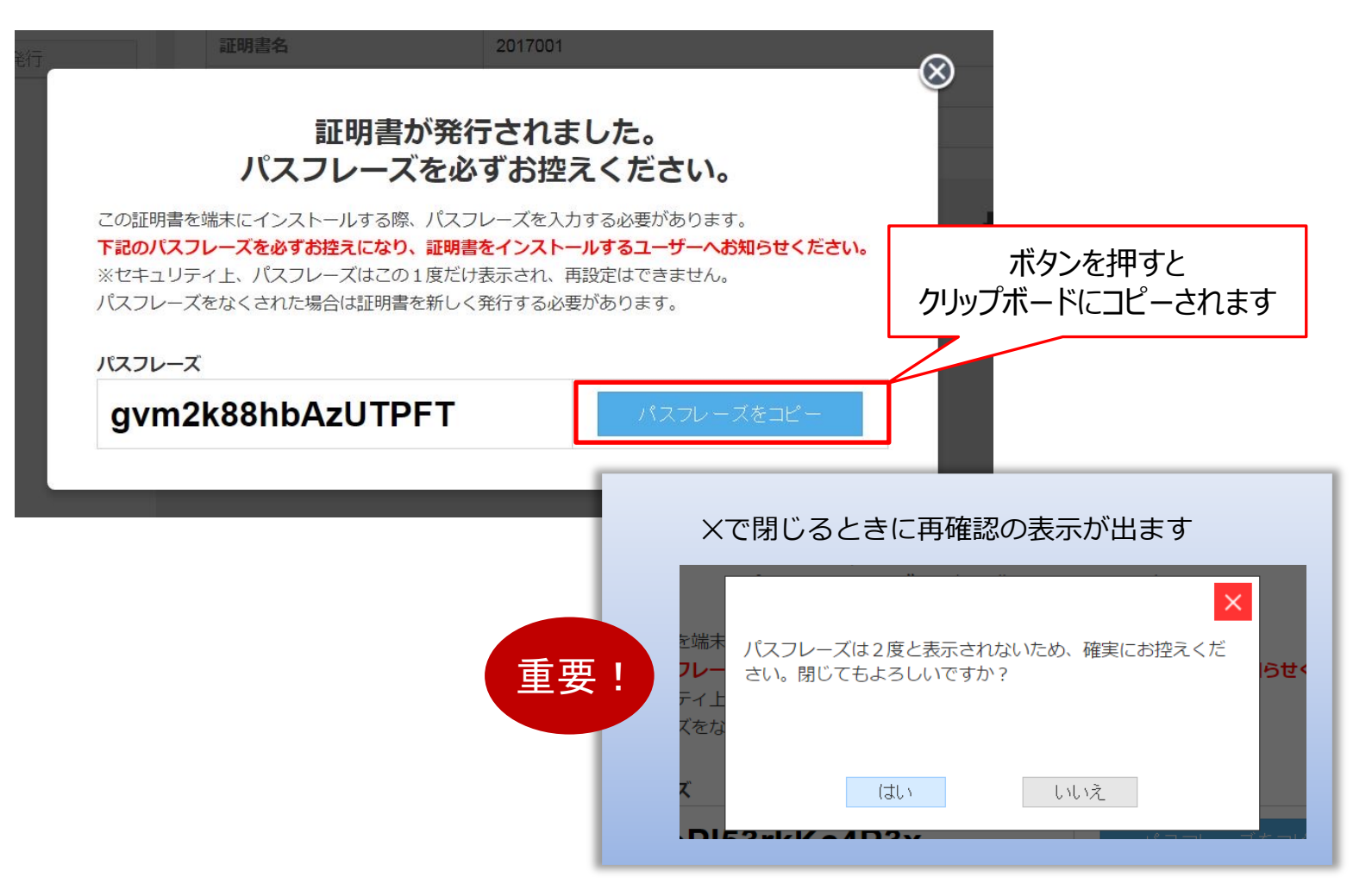

### 証明書を発行した後「証明書一覧」に戻ると、証明書が1件追加されています。

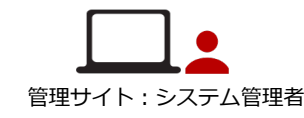

**O** cyzen

| 証明書一覧      | 証明書一覧 |            |            |                | 表示件数 20 | 件 🕈 1-2/2 < > |                 |
|------------|-------|------------|------------|----------------|---------|---------------|-----------------|
| ユーザー認証設定状況 | 証明書名  | 使用開始日      | 使用終了日      | 認証済みの<br>ユーザー数 | 状態      | ダウンロード        |                 |
| 新規発行       | test2 | 2018/02/23 | 2018/02/24 | 2              | 有効      | <b>.</b> ►    | ダウンロードは<br>ここから |
|            | test  | 2017/08/28 | 2018/08/31 | 0              | 無効      | Ł             |                 |
|            |       |            |            |                | 表示件数 20 | 件 🛊 1-2/2 < > |                 |

#### 複数の証明書を発行する場合は、同様の操作で発行します。

※証明書の配布や管理をする部門がいくつかに分かれている場合は、**部門ごとに証明書を発行**し、 それぞれで運用します。

### 管理サイト接続制限:証明書認証(証明書の配布)

**Q** cyzen

- 発行した証明書は、以下のいずれの手順で配布を行います。
- ・MDM、PC資産管理ソフト等を用い、強制的にクライアント証明書のインストールを行う
- ・IPアドレス制限、ユーザー認証などを利用したセキュアーなサイトを用意して、そのサイトよりインストール を行う

接続制限機能をご利用の際、クライアント証明書は「鍵」に相当するものとなります。 制限のかかっていないWebサイトやどこでも使えるメールなどで配布すると、 意図しない端末にインストールされてしまう恐れがあります。配布は慎重に行ってください。

「パスフレーズ」も証明書インストール時に利用しますので、証明書とは別途、ユーザーに配布してください。

### 各端末での証明書のインストール方法

- MacOSの場合
  - 1. 証明書(\*\*\*.p12形式のファイル)をダブルクリック
  - 2. Macのキーチェーンアクセスが開くので、キーチェーンでログインまたはシステムを選択する
  - 3. P15で発行したパスフレーズを入力し、「OK」をクリック

#### ■ Windowsの場合

- 1. 証明書(\*\*\*.p12形式のファイル)をダブルクリック
- 2. 「証明書のインポートウィザードの開始」画面で保存場所「現在のユーザー」を選択し、 「次へ」をクリック
- 3. 「インポートする証明書ファイル」画面でファイル名を指定し、「次へ」をクリック
- 4. 「秘密キーの保護」画面でP15で発行したパスフレーズを入力し、「次へ」をクリック
- 5. 「証明書ストア」画面で「証明書の種類に基づいて、自動的に証明書ストアを選択する」を 選択し、「次へ」をクリック
- 6. 「証明書のインポートウィザードの完了」画面で「完了」をクリック

### 管理サイト接続制限:証明書認証(適用ユーザーの指定) Q cyzen

「セキュリティ管理」>「証明書認証」の画面の「ユーザー認証設定状況」ボタンで以下のページになります。 対象ユーザーについて、証明書の認証を「有効」に設定します。

すべてのユーザーを対象に証明書認証を適用する場合は、一括設定にチェックを入れて「有効」にします。

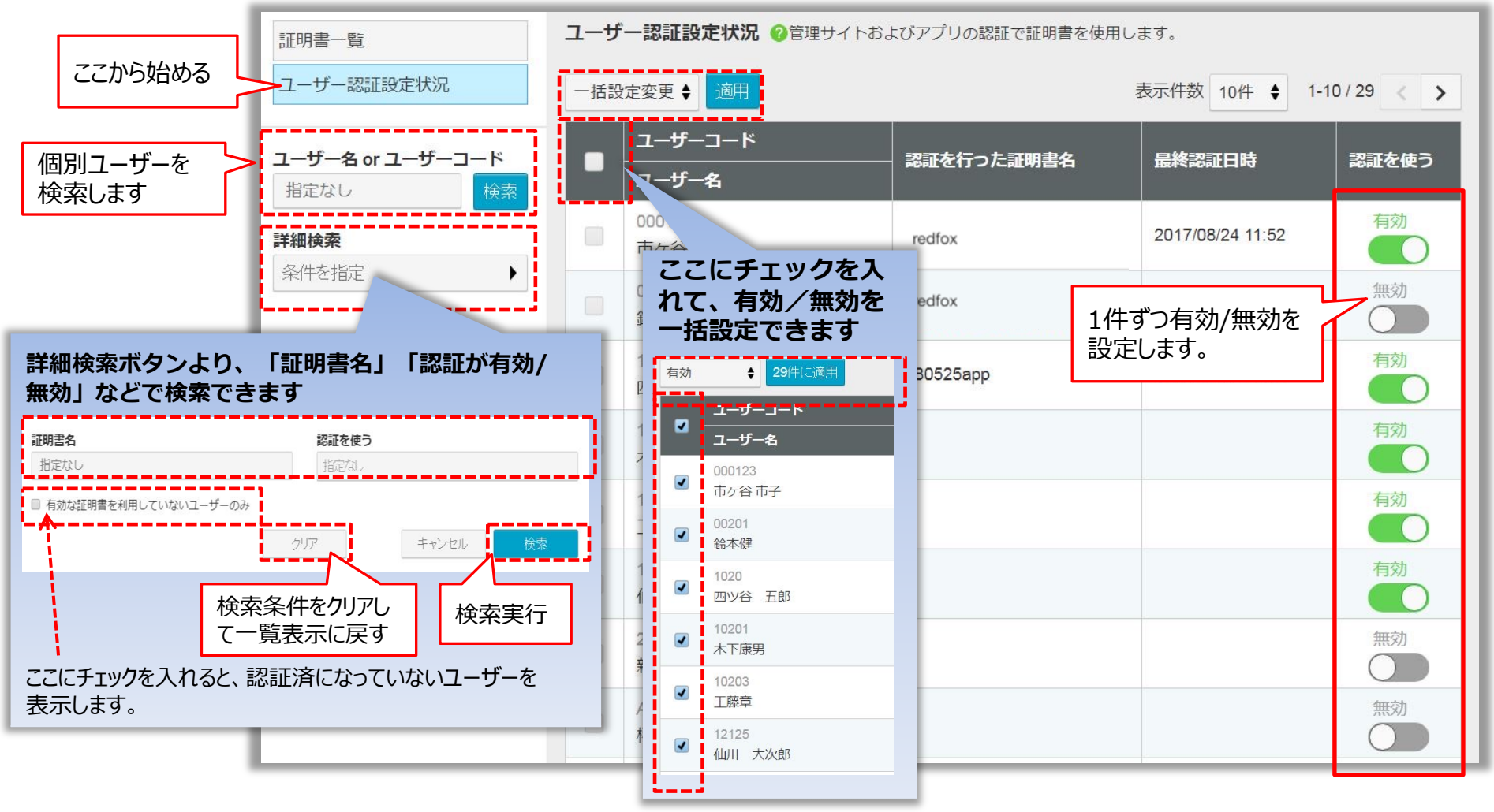

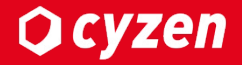

### アプリ接続制限 (端末指定)

**O** cyzen

端末指定を設定することで、管理者に承認された端末のみアプリにログインすることができます。 設定するまでの流れは以下の通りとなります。

※端末指定はAndroidのみ利用可能

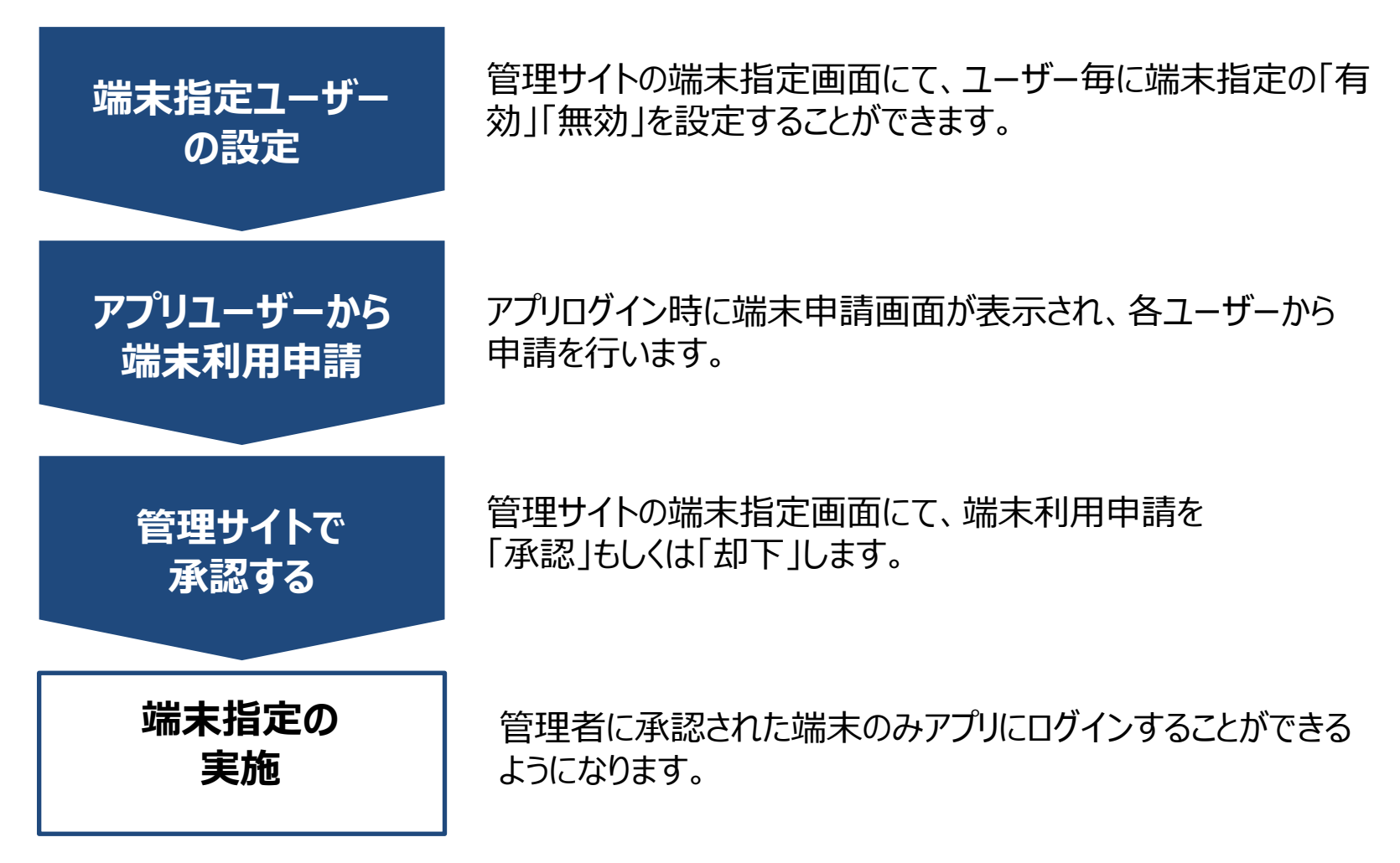

### アプリ接続制限:端末指定(適用ユーザーの指定)

最初は端末指定は全ユーザー無効になっています。あらゆる端末から接続が可能な状態です。 端末指定の「有効」「無効」は、ユーザー毎、もしくは対象ユーザーを選択して一括操作で 設定することができます。

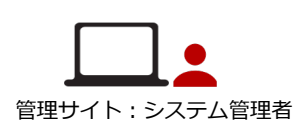

Ocyzen

管理サイトの 設定 > セキュリティ > 端末指定 で「端末指定」の設定や確認ができます。 「端末指定を使う」を「有効」にすると、ユーザーは端末指定の承認無しではアプリにログインすることができなくなります。

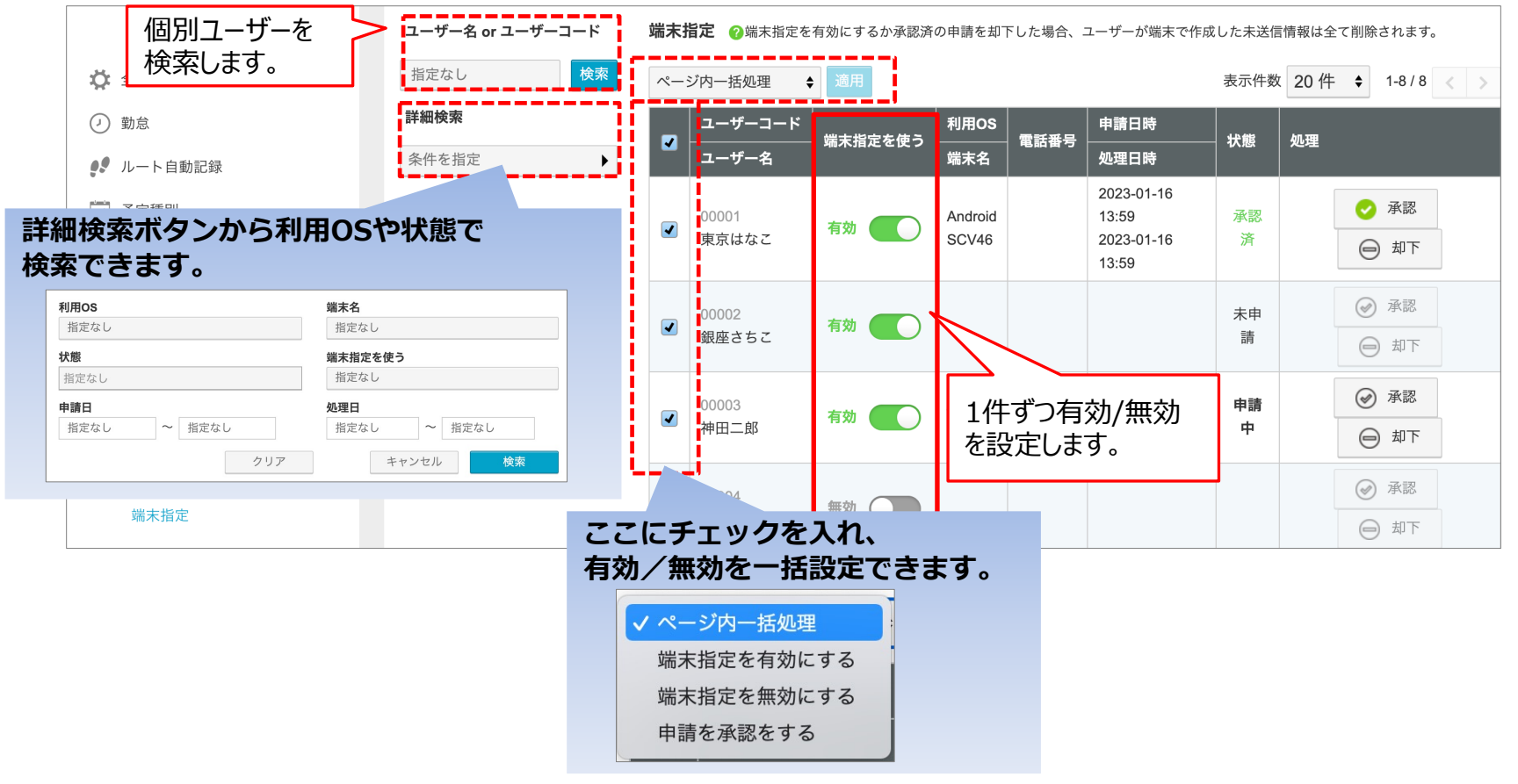

アプリ接続制限:端末指定(アプリから端末利用申請)

### Qcyzen

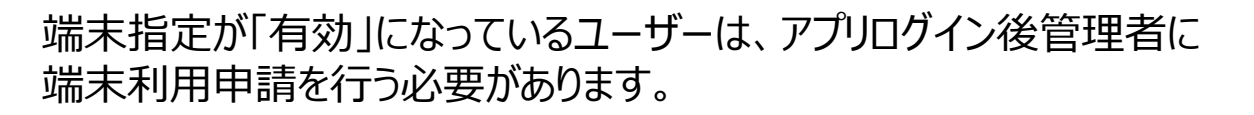

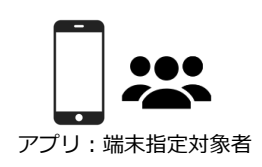

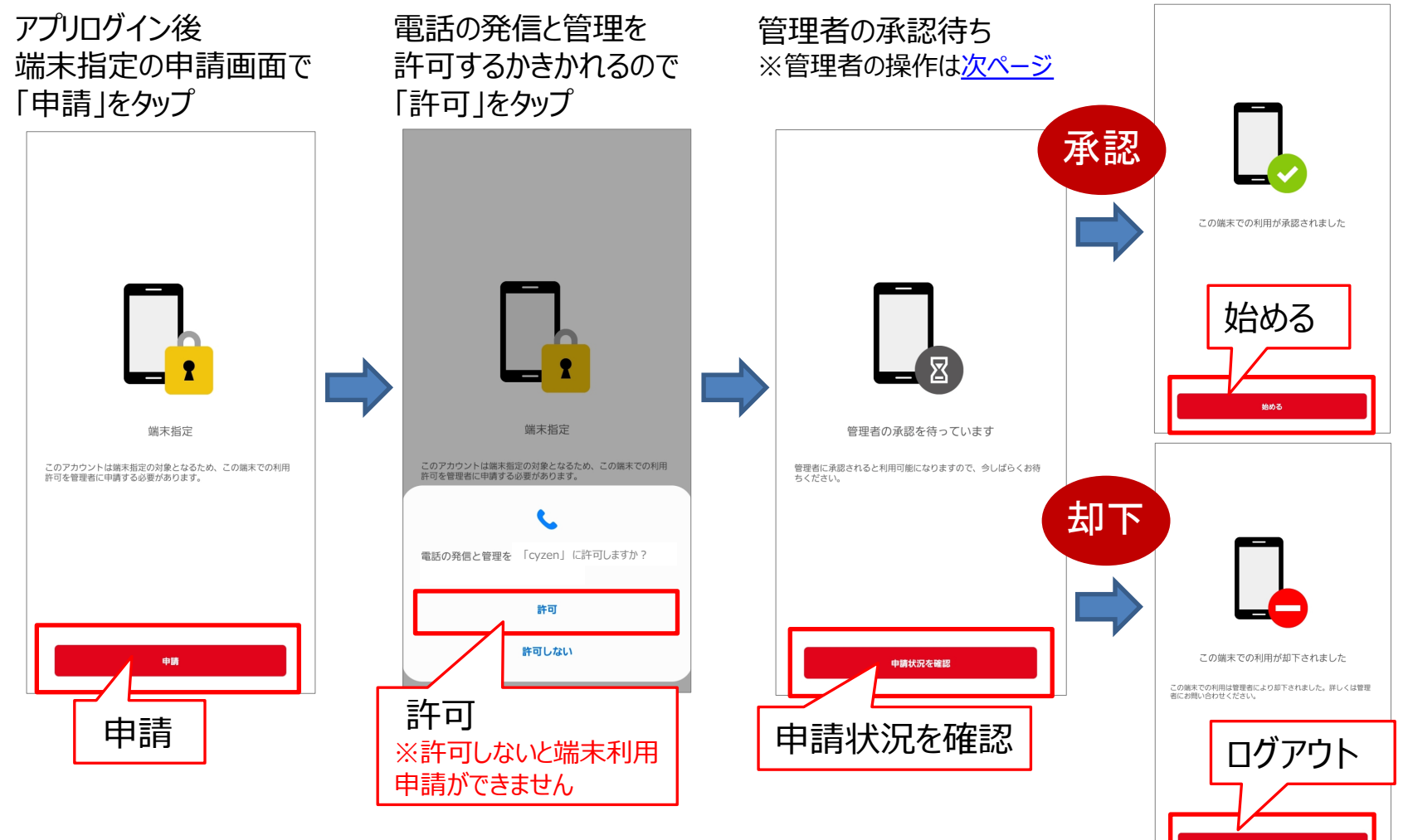

### アプリ接続制限:端末指定(管理サイトで承認)

アプリユーザーから端末利用申請が来た場合、管理サイトの端末指定画面で 「承認」もしくは「却下」をタップしてください。 管理サイト:システム管理者 ユーザーから端末利用申請が来ると画面右上に表示されます。 管理サイト 「確認する」をタップし、承認画面に進むこともできます。 設定 > セキュリティ > 端末指定 端末の利用申請を受け取りました。 ヘルプ i 確認する ユーザー名 or ユーザーコード 端末指定 20端末指定を有効にするか承認済の申請を却下した場合、ユーザーが端末で作成した未送信情報は全て削除されます。 検索 指定なし 表示件数 20 件 ◆ 1-8 / 8 < > ページ内一括処理 ♦ 適用 詳細検索 ユーザーコード 利用OS 申請日時 端末指定を使う 電話番号 状態 処理 ユーザー名 端末名 処理日時 条件を指定 2023-01-16 承認 13:59 承認 00001 Android 有効 東京はなこ SCV46 2023-01-16 済 却下 13:59 2023-02-02 申請 00002 Android 有効 15:43 銀座さちこ SCV46 中 状態「申請中」となるので、 「承認/却下」を選択してください。 却下 00003 有効 神田二郎 済 SCV46 2023-02-02 😑 却下 15:31

Copyright © 2023 redfox, Inc. All Rights Reserved

**O** cyzen

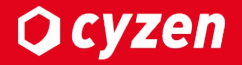

### アプリ接続制限 (証明書認証)

### アプリ接続制限:証明書認証(設定の流れ)

アプリからのアクセス制限は、証明書を用いて行います。 cyzen利用開始と同時に実施する場合、以下の手順となります。 ※すでにcyzenを使用中のお客様の場合は手順が異なり、①→③→②→④となります。(→<u>詳しい手順はこちら</u>)

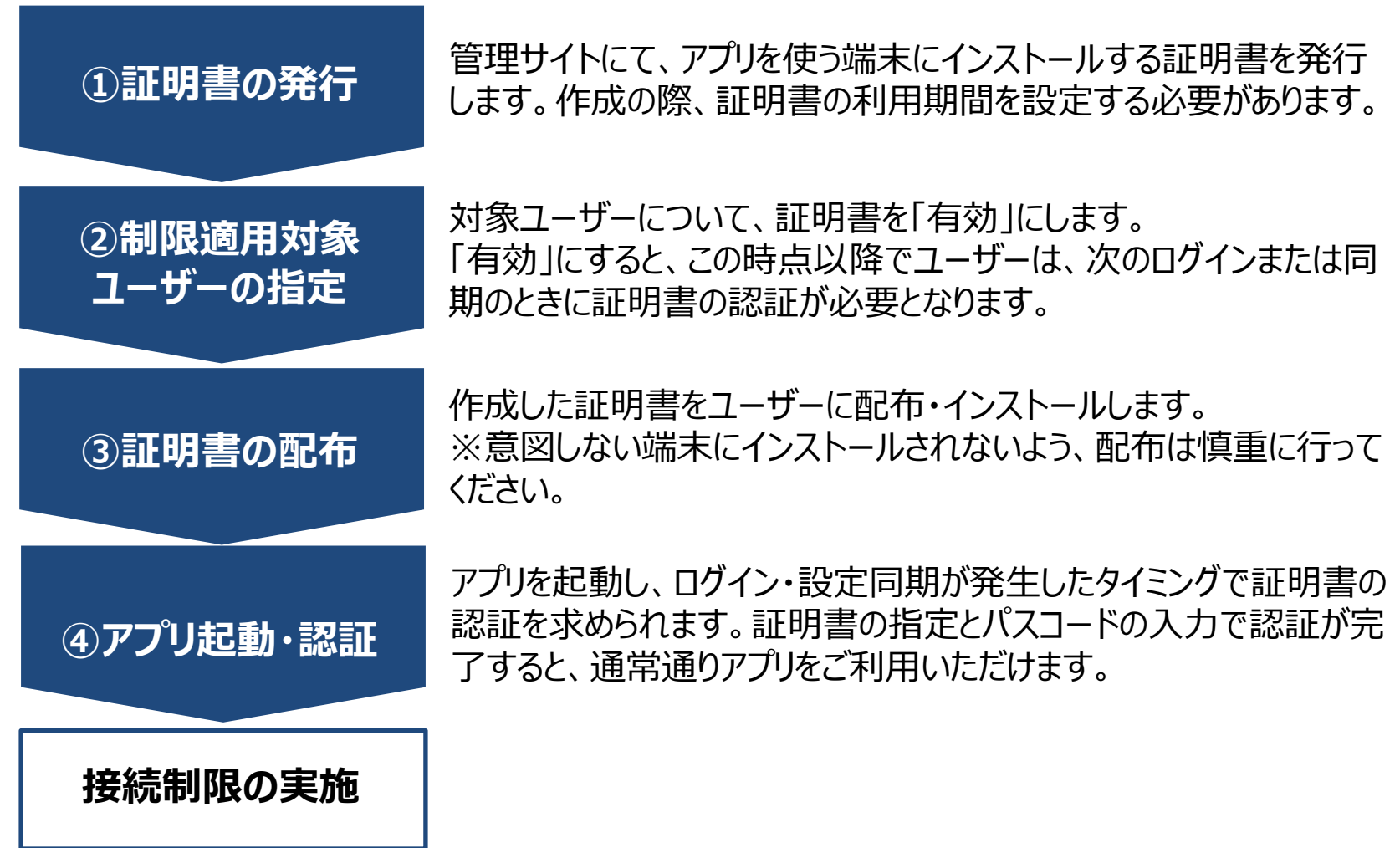

Copyright © 2023 redfox, Inc. All Rights Reserved

Ocyzen

### アプリ接続制限:証明書認証(証明書の発行-1)

メニュー「設定」>「セキュリティ」>「証明書認証」で「証明書一覧」画面になります。

(注) 管理サイト:システム管理者

**O** cyzen

「新規発行」ボタンを押して、証明書の発行を開始します。

最初は証明書が1つも保存されていません。

| 行動管理       | 予定 スポット管理 幸 | 報告設定 設定      | ヘルプ        |          |        |       |          |    |        |
|------------|-------------|--------------|------------|----------|--------|-------|----------|----|--------|
|            | システム管理者     | ( <u>I</u> ) | 証明書一覧      | 証明書一覧    |        |       |          |    |        |
| 1          | ユーザーとグループ   | ^            | ユーザー認証設定状況 | 証明書名     | 使用開始日  | 使用終了日 | 認証済みの    | 状態 | ダウンロード |
|            | ユーザー        |              | 新規発行       | 一致する結果があ | 5りません。 |       | <u> </u> |    |        |
|            | グループ        |              |            |          |        |       |          |    |        |
| ¢          | 全般          | (3           | ) 証明書を新規   | 発行       |        |       |          |    |        |
| 0          | 勤怠          |              |            |          |        |       |          |    |        |
| <b>?</b> ? | ルート自動記録     |              |            |          |        |       |          |    |        |
|            | 予定種別        |              |            |          |        |       |          |    |        |
| <b>ii</b>  | パフォーマンス     |              |            |          |        |       |          |    |        |
| 1          | セキュリティ      | ~            |            |          |        |       |          |    |        |
|            | パスワードポリシー   |              |            |          |        |       |          |    |        |
| 2          | IP接続制限      | _            |            |          |        |       |          |    |        |
|            | 証明書認証       |              |            |          |        |       |          |    |        |
|            | ログイン履歴      |              |            |          |        |       |          |    |        |

### アプリ接続制限:証明書認証(証明書の発行-2)

「新規発行」ボタン→証明書新規発行画面で必要な設定を行い、証明書を発行します。

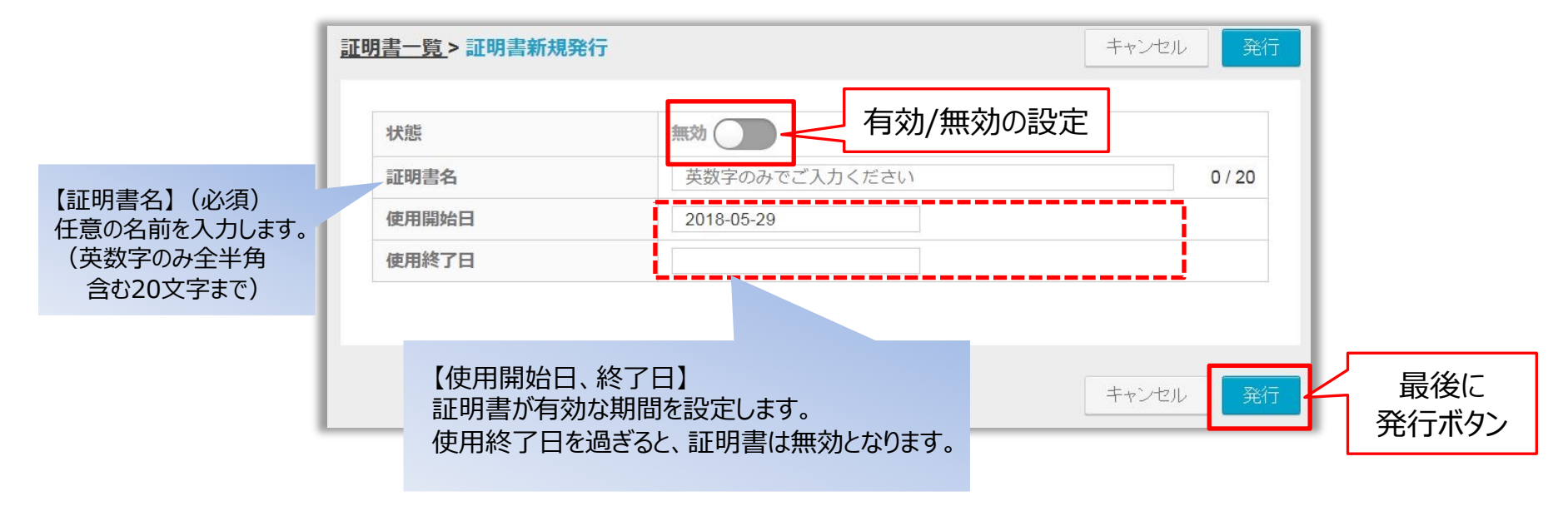

※証明書の有効/無効の切替、有効期間はあとで変更できます。

最後に「発行」ボタンを押すと、パスフレーズが表示されます。→次のページ

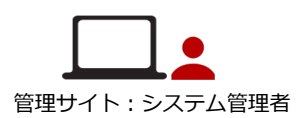

Qcyzen

### アプリ接続制限:証明書認証(証明書の発行-3)

# 新すボタン押下後、以下の画面が表示されます。 ここで表示されるパスフレーズは再表示されませんので、 お手元のファイル等にコピーして保管してください。あとで各ユーザーに配布します。

 「 管理サイト : システム管理者

**O** cyzen

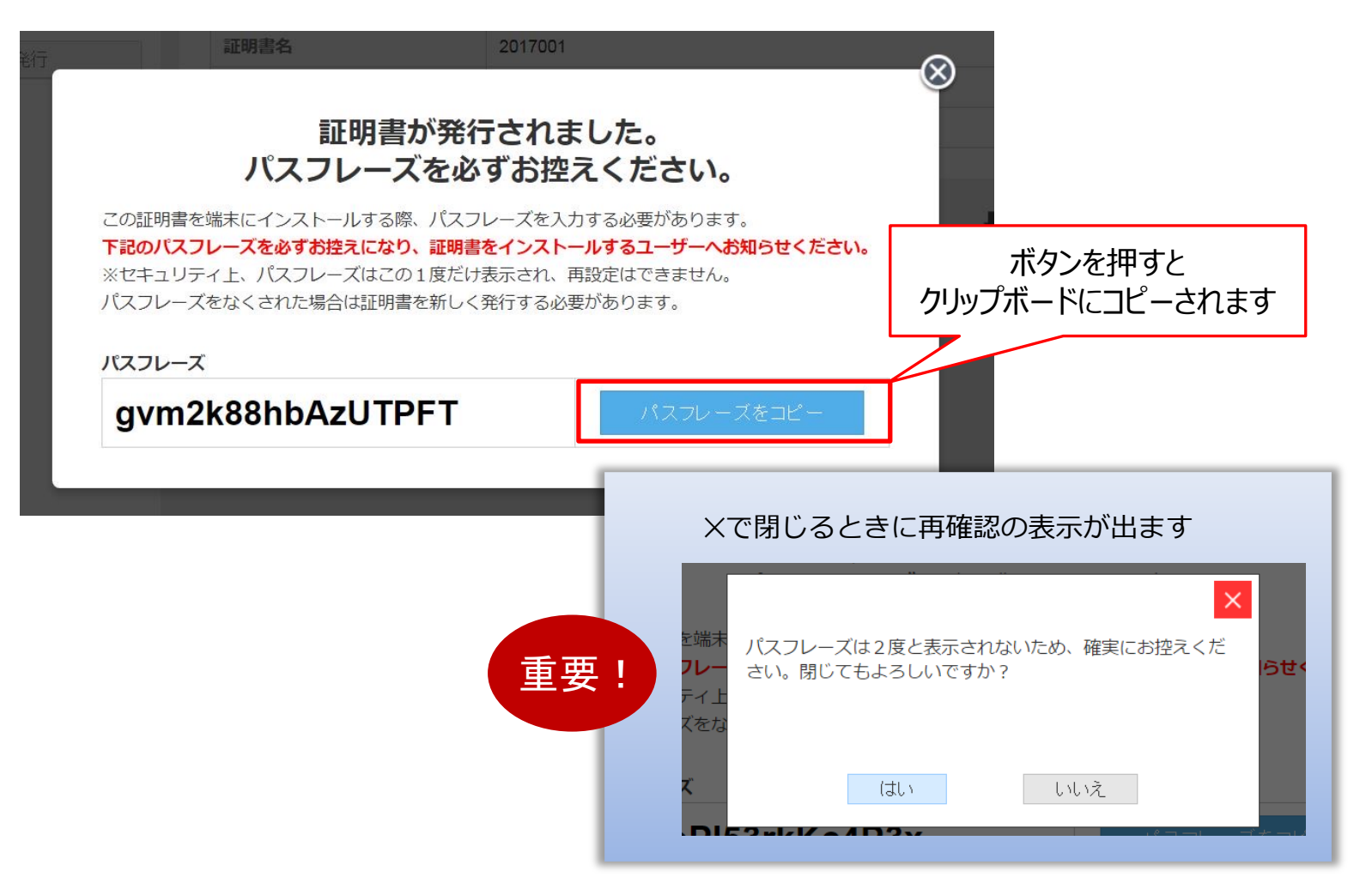

### アプリ接続制限:証明書認証(証明書の発行-4)

### 証明書を発行した後「証明書一覧」に戻ると、証明書が1件追加されています。

管理サイト:システム管理者

**O** cyzen

| 証明書一覧      | 証明書一覧     |            |            | Ę              | 表示件数 20 | 件 🕈 1-2/2 < > |
|------------|-----------|------------|------------|----------------|---------|---------------|
| ユーザー認証設定状況 | 証明書名      | 使用開始日      | 使用終了日      | 認証済みの<br>ユーザー数 | 状態      | ダウンロード        |
| 新規発行       | redfox    | 2017/08/20 | 2023/08/19 | 1              | 有効      | <b>.</b>      |
|            | 180525app | 2021/10/20 | 2022/10/19 | 1              | 無効      | ダウンロードは       |
|            |           |            |            | μγ.            | 表示件数 20 | 件 \$ ここから     |

複数の証明書を発行する場合は、同様の操作で発行します。

※証明書の配布や管理をする部門がいてつかに分かれている場合は、**部門ごとに証明書を発行**し、 それぞれで運用します。 アプリ接続制限:証明書認証(適用ユーザーの指定)

### 「セキュリティ管理」>「証明書認証」の画面の「ユーザー認証設定状況」ボタンをタップし、 対象ユーザーの証明書認証を「有効」に設定します。

一括操作で「有効」にすることもできます。

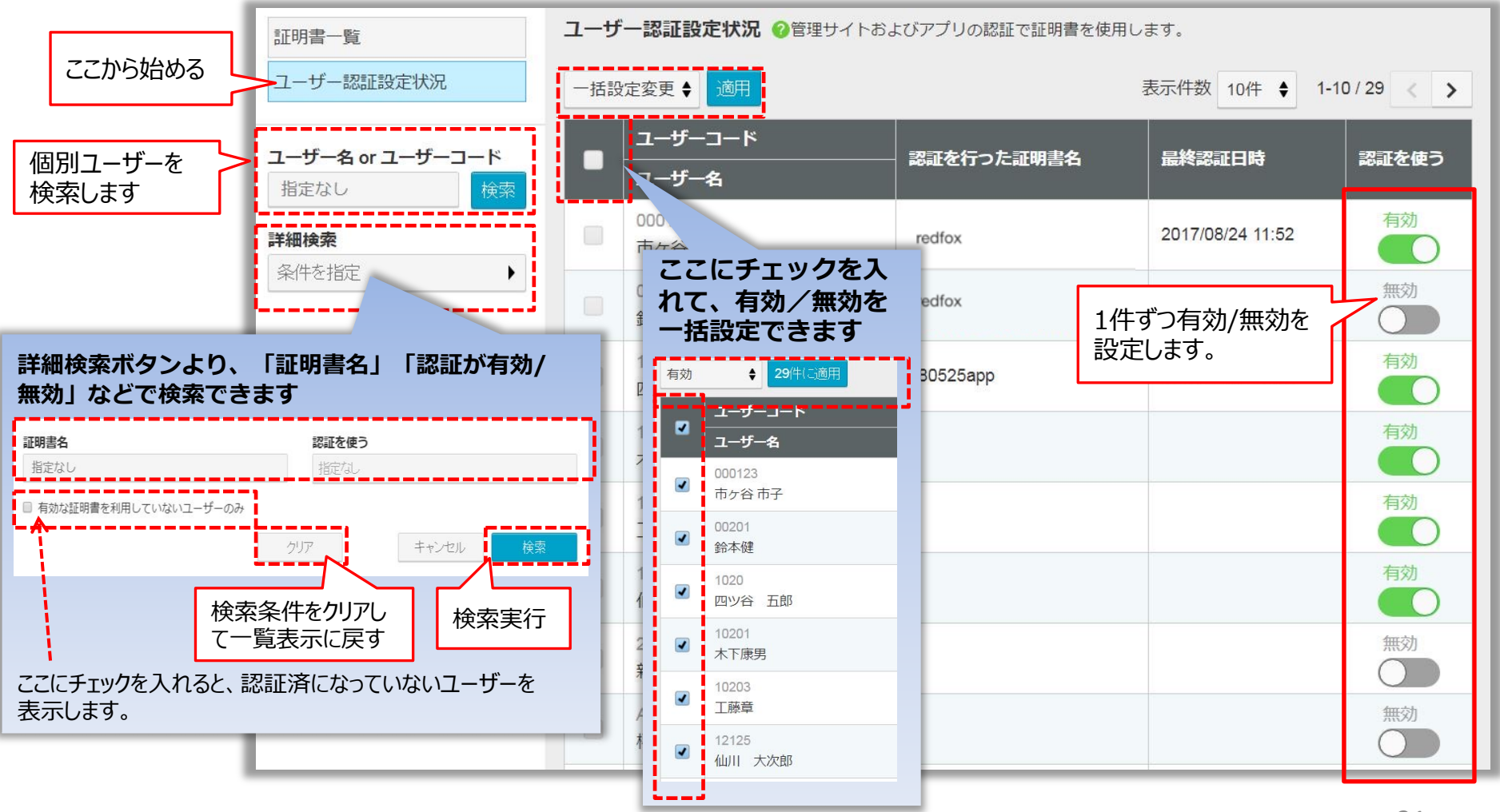

Copyright © 2023 redfox, Inc. All Rights Reserved

Ocyzen

管理サイト:システム管理者

### アプリ接続制限:証明書認証(認証の有効を確認)

#### ユーザーへの証明書配布をする前に、再度証明書の「状態」とユーザーの「認証を使う」が 有効になっているかどうかを確認してください。

**O** cyzen

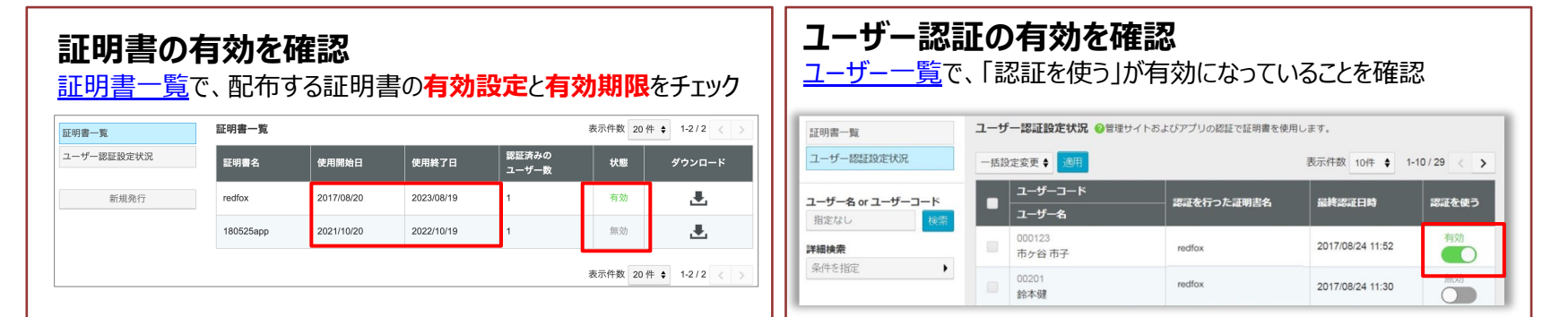

| 証明書の設定         | ユーザー<br>認証を使う | ユーザー認証の成否                                                             |
|----------------|---------------|-----------------------------------------------------------------------|
| 有効             | 有効            | <b>認証に成功</b><br>全ユーザーが認証に成功するために、証明書とユーザー認証設定の両<br>方が有効になっている必要があります。 |
|                | 無効            | <b>認証不要</b><br>接続制限をしていない状態となります。                                     |
| t开动h           | 有効            | 認証不要                                                                  |
| /////          | 無効            | 接続制限をしていない状態となります。                                                    |
| 有効             | 有効            | 認証不要<br>接続制限をしていない状態となります。<br>※ユーザー認証を「有効」に設定していても、有効な証明書が1枚もな        |
| (有効な証明書が1枚もない) | 無効            | い場合は認証不要となります。ご注意ください。<br>(くわしくは <u>証明書の有効期間と更新</u> を参照してください)        |

### アプリ接続制限:証明書認証(証明書の配布)

**O** cyzen

発行した証明書は、以下のいずれの手順で配布を行います。

・MDMを用い、強制的にクライアント証明書のインストールを行う

・IPアドレス制限、ユーザー認証などを利用したセキュアーなサイトを用意して、そのサイトよりインストール を行う

接続制限機能をご利用の際、クライアント証明書は「鍵」に相当するものとなります。 制限のかかっていないWebサイトやどこでも使えるメールなどで配布すると、 意図しない端末にインストールされてしまう恐れがあります。配布は慎重に行ってください。

「パスフレーズ」も証明書インストール時に利用します。 証明書とは別途、ユーザーに配布してください。 アプリ接続制限:証明書認証(運用途中から導入する) Qcyzen

#### すでにcyzenを使用中のお客様がアプリ接続制限を導入する場合、ユーザーがログアウトされて使用が 中断するのを避けるため、以下の手順で進めます。

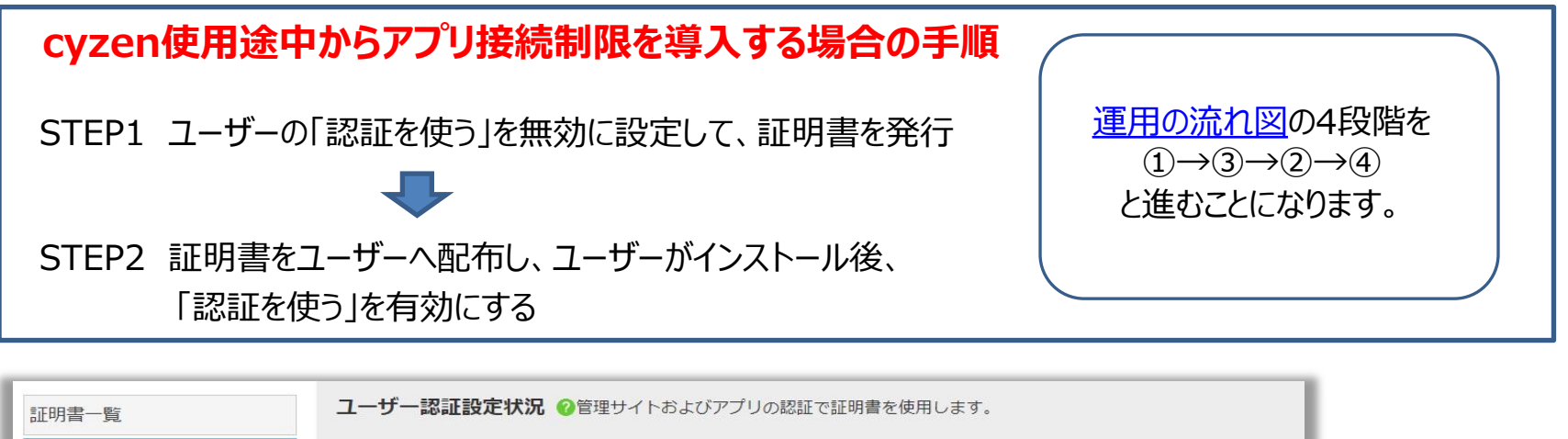

| ユーザー認証設定状況                         | 一括調 | 役定変更 ♦ 適用        |              | 表示件数 10件 ♦ 1- | 10 / 29 < > |          |
|------------------------------------|-----|------------------|--------------|---------------|-------------|----------|
| <b>ユーザー名 or ユーザーコード</b><br>指定なし 検索 | •   | ユーザーコード<br>ユーザー名 | ― 認証を行った証明書名 | 最終認証日時        | 認証を使う       |          |
|                                    |     | 000123<br>市ヶ谷 市子 |              |               | 無効          | 「認証を使う」が |
| 衆叶を指定 <b>・</b>                     |     | 00201<br>鈴本健     |              |               | 無効          | 「無効」の状態で |
|                                    |     | 1020<br>四ツ谷 五郎   |              |               | 無効          | 証明音で配刊する |

ユーザーへの証明書の配布、各ユーザーによる証明書インストールが完了したら「有効」に切替えます。 次のログインでアプリのユーザーは認証が要求されるようになります。 アプリ接続制限:証明書認証(証明書インストール(iOS)-1)

**iOSの場合** iOS端末ではSafariで専用Webサイトを開き、証明書をダウンロードします。 ※Safari以外のブラウザからは証明書のインストールができません。

構成プロファイルにて 端末のパスコードを有効にして SafariでWebサーバーから 証明書をダウンロードします。 証明書をインストールします。 いる場合は入力します。 キャンセル プロファイルをイ… インストール パスコードを入力 キャンセル ID証明書: 1 インストールを押します 株式会社×× 署名者 未署名 証明書配布サイト パスコードを入力 内容 新明書:1 0 0 0 0 0 0 詳細 このWebサイトは"設定"を開いて構成プロ ファイルを表示しようとしています。許可 しますか? ダウンロード 2 1 3 ABC DEF 構成プロファイルを開く 4 6 нт 5 6 JKL MNO ことを「許可」します。 7 8 9 PQRS тυν wxyz L) 0  $\bigotimes$ 

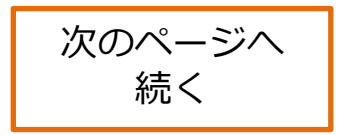

**O** cyzen

アプリ:証明書認証 対象者 アプリ接続制限:証明書認証(証明書インストール(iOS)-2)

iOSの場合 証明書を手順に沿ってインストールします。 別途、メールなどで受け取ったパスフレーズが必要です。

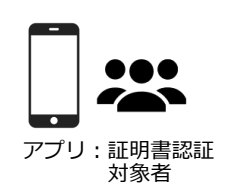

**O** cyzen

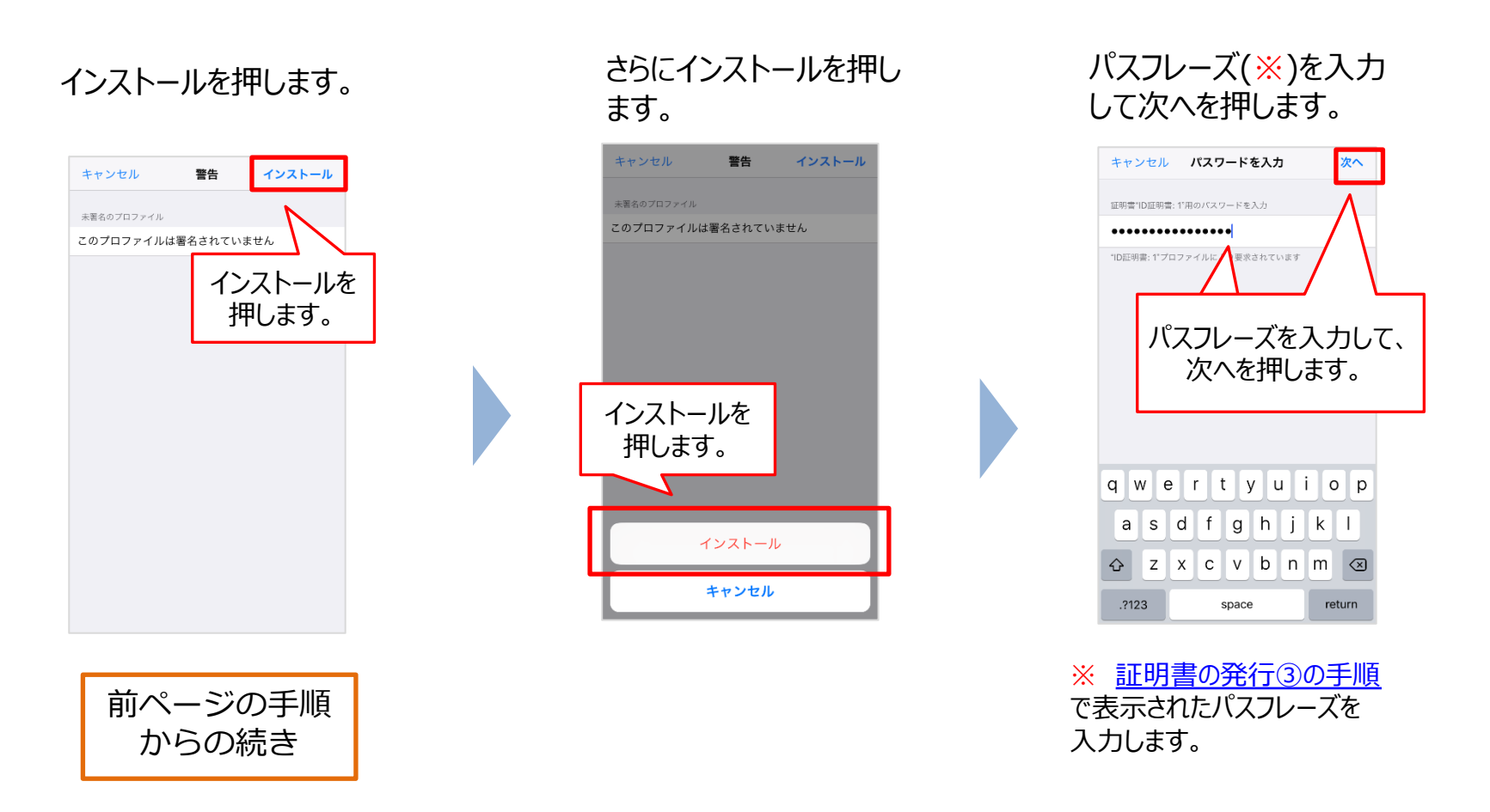

iOSの場合 手順を完了し、端末に証明書がインストールできたことを確認します。

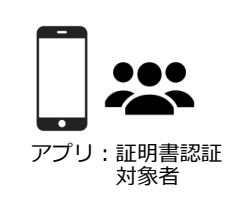

プロファイルとデバイス管

**O** cyzen

完了ボタンを押します。

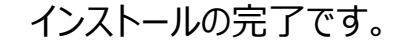

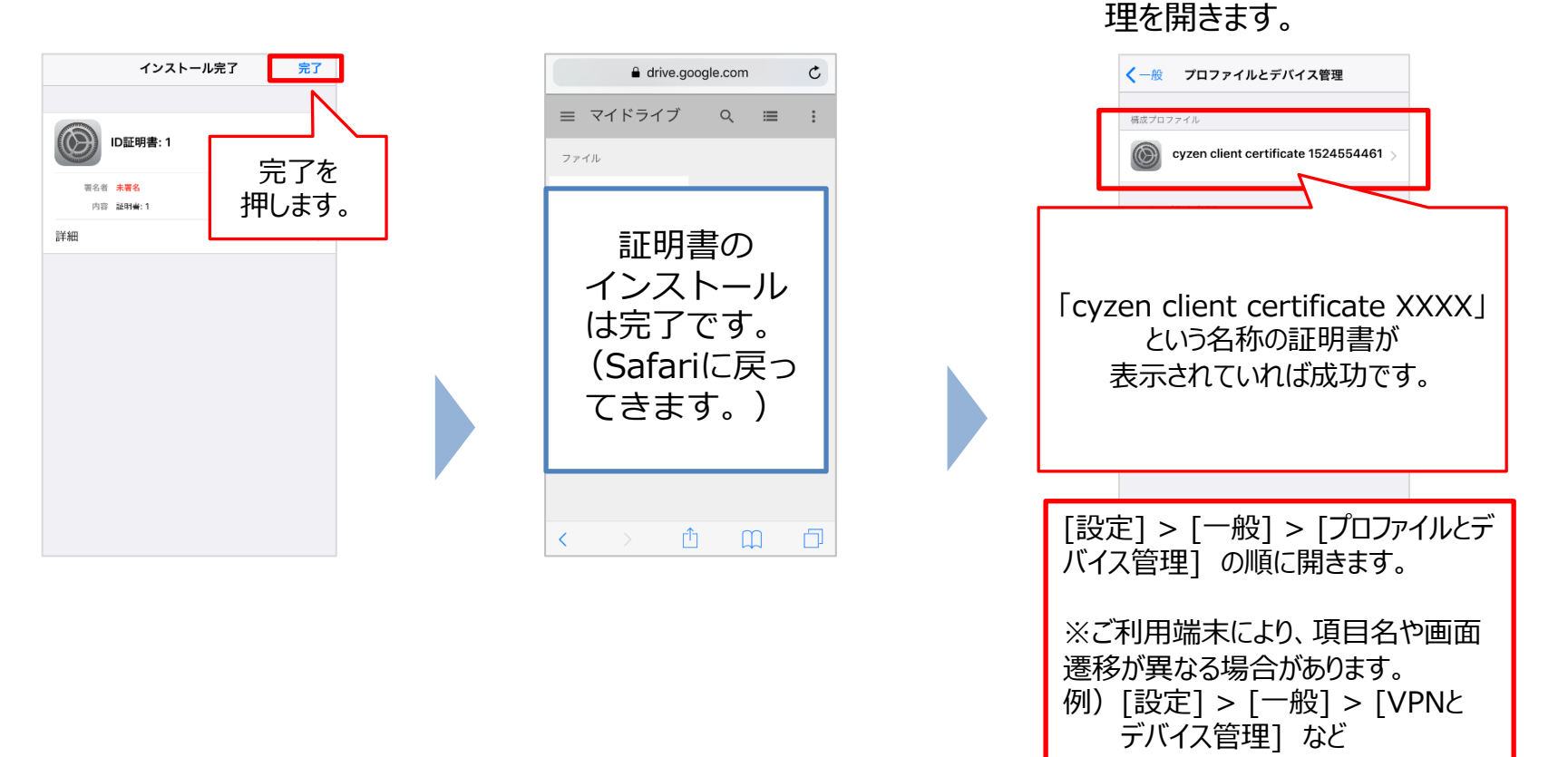

### アプリ接続制限:証明書認証(証明書インストール(Android)-1) Q cyzen

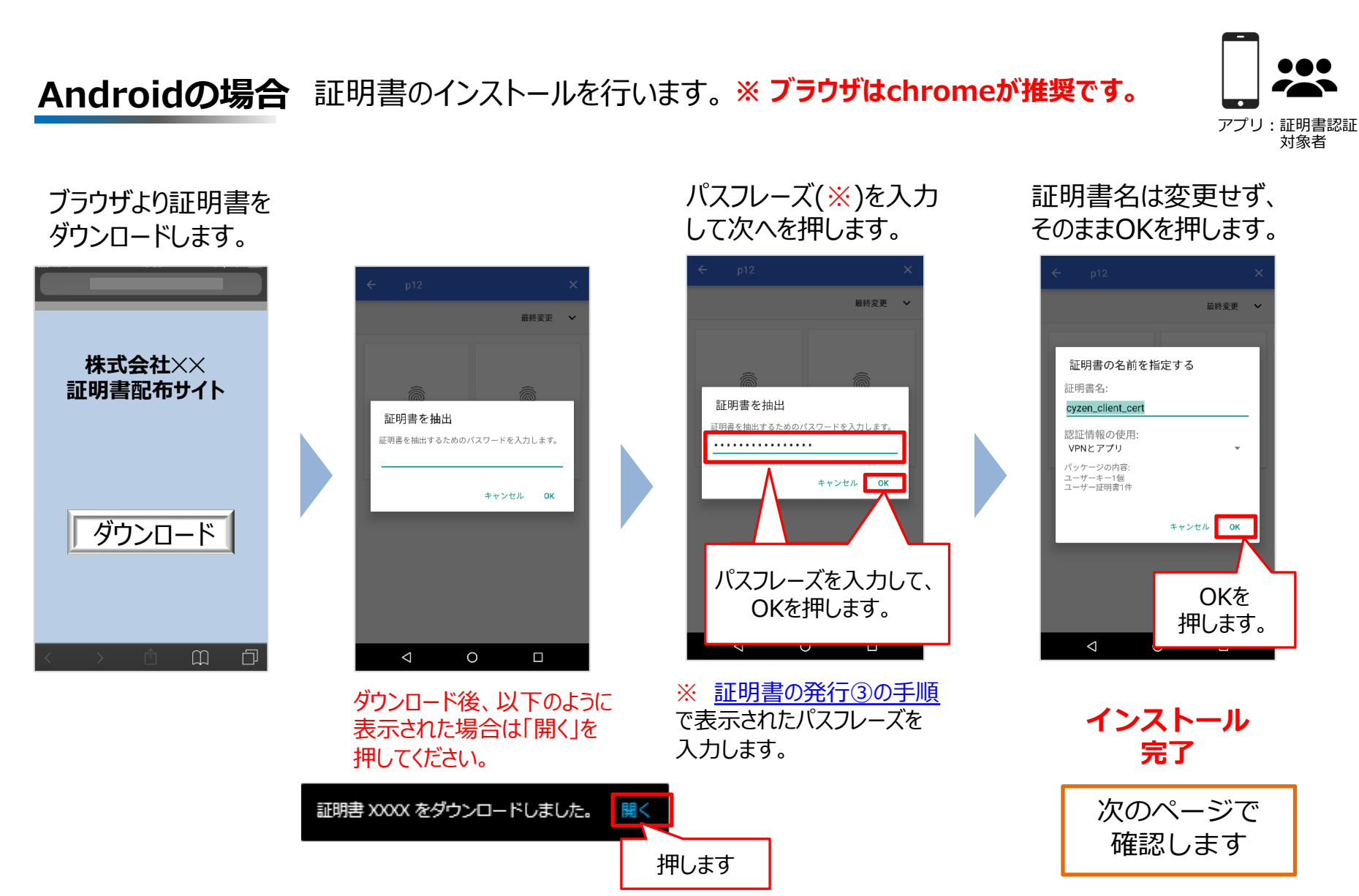

アプリ接続制限:証明書認証(証明書インストール(Android)-2) Qcyzen

Androidの場合 端末に証明書がインストールできたことを確認します。

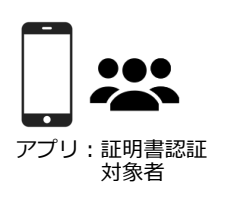

### Android8以下のお客様は下記操作ができません。次の手順に進んでください。

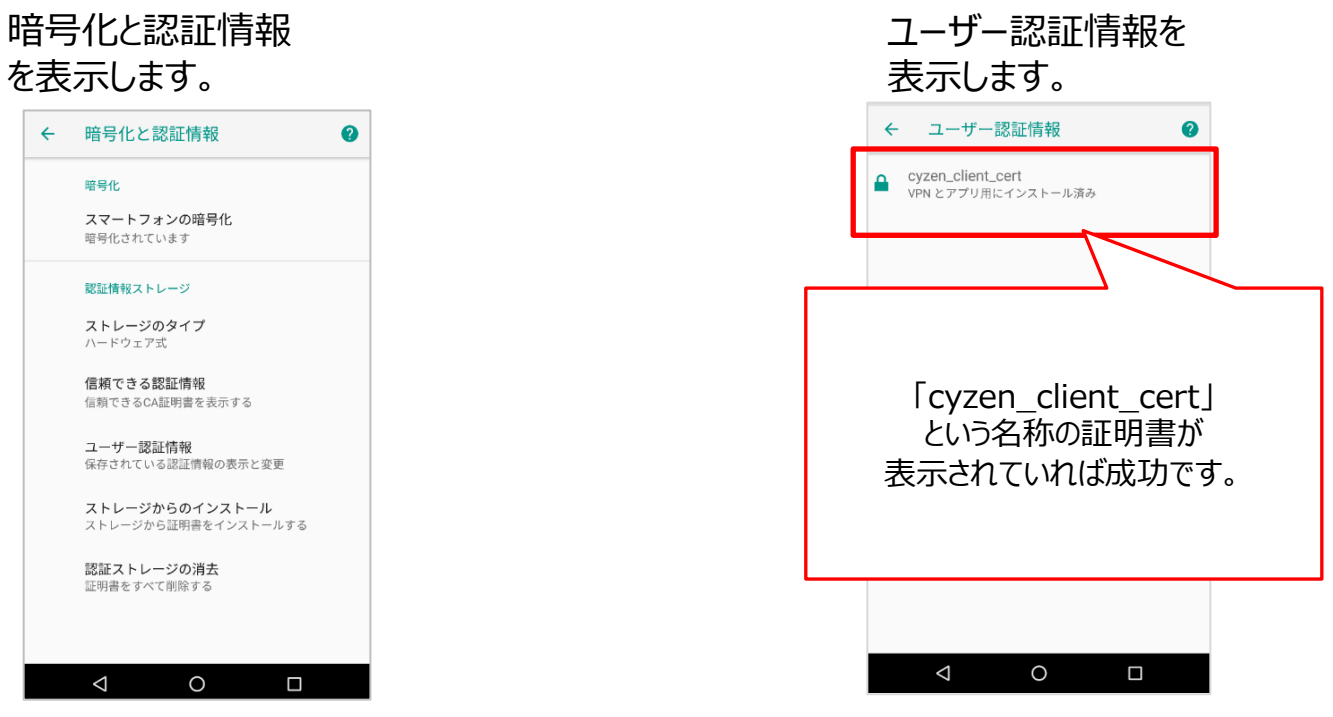

[設定] > [セキュリティ] > [暗号化と認証情報]の順に開きます。

※ご利用端末により、項目名や画面遷移が異なる場合があります。
 例) [設定] > [生体認証とセキュリティ] > [その他セキュリティ設定]
 > [ユーザー証明書] など

### アプリ接続制限:証明書認証(認証(iOS))

iOSの場合 初回利用時、および一定時間を空けてログインするとき、認証が要求されます。

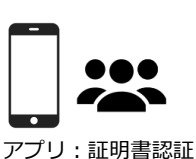

**O** cyzen

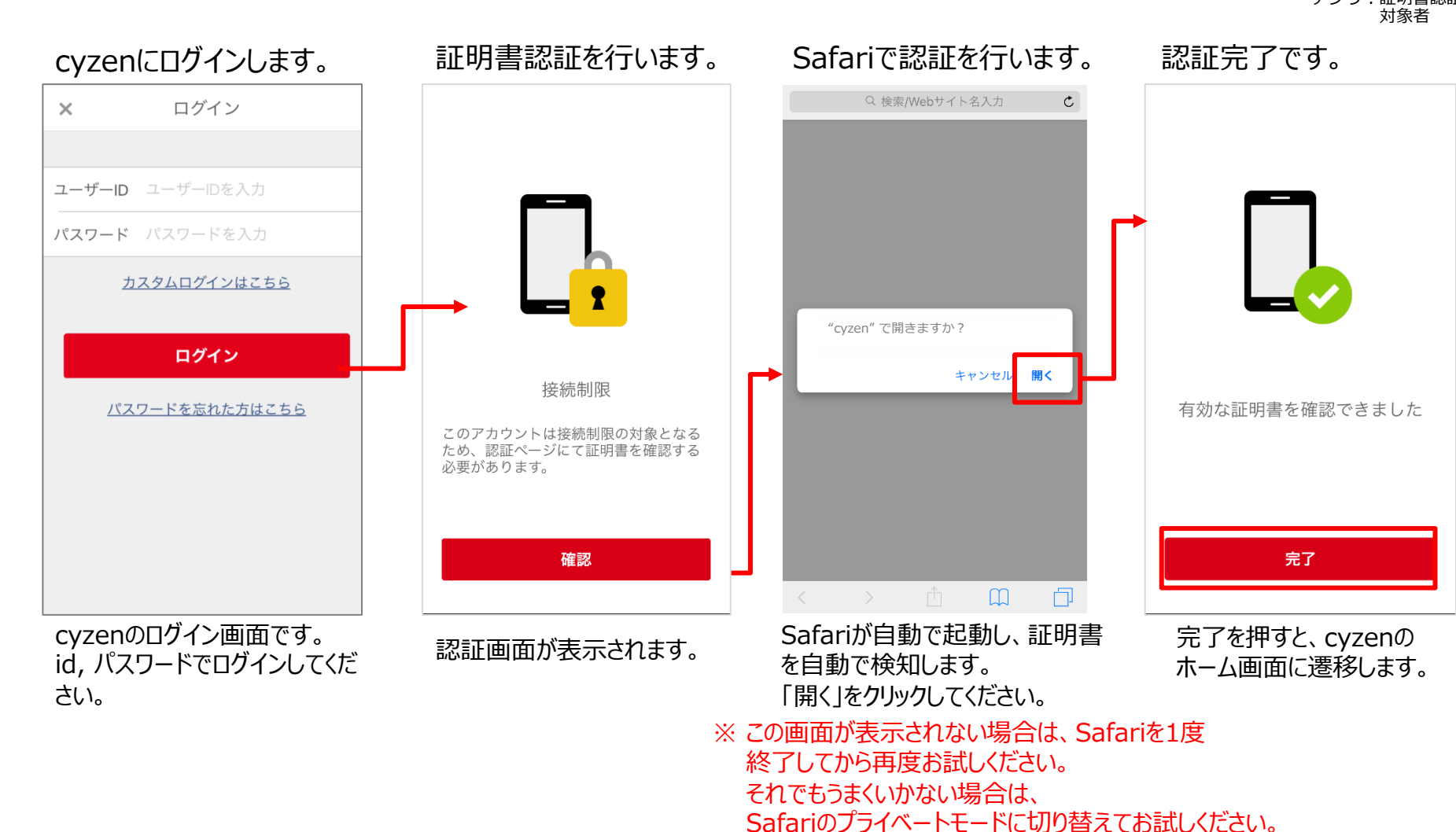

アプリ接続制限:証明書認証(認証(Android))

Qcyzen

## Androidの場合 初回利用時、および一定時間を空けてログインするとき、 認証が要求されます。

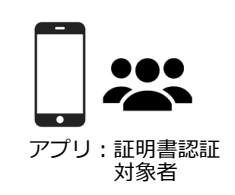

#### cyzenにログインします。 ブラウザで証明書を選択します。 証明書認証を行います。 認証完了です。 🕼 https://dowpo-cauthoyze 🖃 × ログイン 証明書を選択 ユーザーID ユーザーIDを入力 ブラウザは証明書を要求しました。証明書を選 択すると、今後、このアプリケーションがサ ーパーからこのアイデンティティで認識され パスワード パスワードを入力 ることを許可することになります。 アプリケ ーションはリクエスト中のサーバーを \*\*\*\*\*\* ■■■ ・ ・ ・ ・ ・ ・ と認識しました。このア プリケーションが信頼できる場合のみ証明書へ のアクセスを付与してください。 カスタムログインはこちら leo cert 接続制限 ログイン (Nergy coefficient of final statistics) ۲ 有効な証明書を確認できました \$29.0 et un et place palace 31%. neuroninulai kusi relahis diruk このアカウントは接続制限の対象となるた め、認証ページにて証明書を確認する必要が パスワードを忘れた方はこちら PKCS#12ファイル(拡張子は, pfxまたは, p12)か あります。 ら証明書をインストールできます。 インストール 完了 確認 $\triangleleft$ 0 Ο $\triangleleft$ $\triangleleft$ Ο $\triangleleft$ Ο 完了ボタンを押すとcyzenの ブラウザが自動で起動し、証明 cyzenのログイン画面です。 認証画面が表示されます。 ホーム画面に遷移します。 書選択の画面が表示されます。 id, パスワードでログインしてくだ インストールした証明書を選択し さい。 てください。 ※ この画面が表示されない場合は、ブラウ ザを1度終了してから再度お試しください。

### アプリ接続制限:証明書認証(認証に失敗する場合)

#### 接続制限の認証に失敗した場合、以下の画面が表示されます。

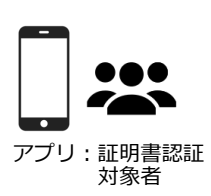

**O** cyzen

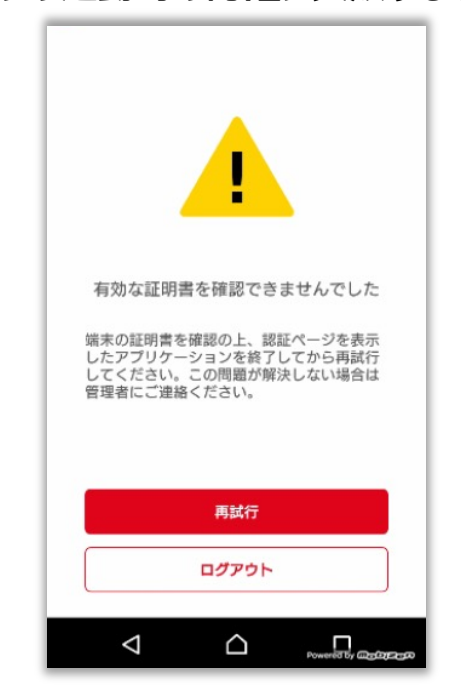

アプリ起動時の認証に失敗する場合

原因①証明書のインストールが行われていない →証明書のインストールを行ってください

原因②「証明書の選択」にて、「拒否」を選択した →ブラウザをバックグラウンドから削除し、「再試行」を押下すると 再表示されます。再表示後、「許可」を選択してください。

原因③有効な証明書画面で、「完了」ボタンを押下していない →「再試行」を押下し、改めて認証を行ってください。

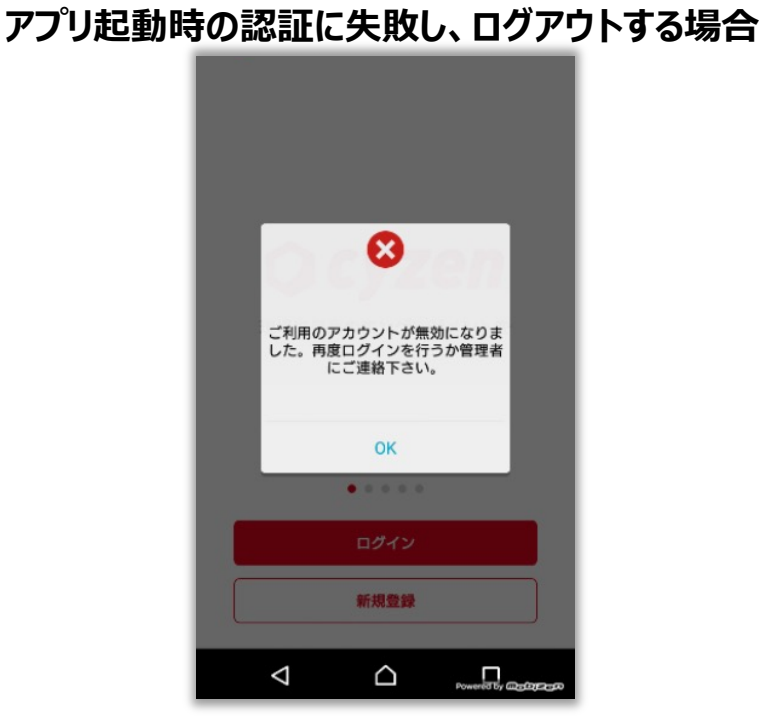

原因①証明書の有効期間が切れた →有効な証明書のインストールを行ってください

原因②別の端末でログインを行った →複数端末での利用はできません。

### アプリ接続制限:証明書認証(ユーザー認証状況の確認) Qcyzen

#### 各ユーザーが証明書の認証を行った結果を一覧で確認します。 特定のユーザーについて確認するときはユーザー検索、詳細検索を使います。

 管理サイト:システム管理者

|                                                                   | 証明書一覧                                              | ユーザ | 一認証設定状況 🕜 管理サイトお | よびアプリの認証で証明書を使用し                     | ます。              |          |
|-------------------------------------------------------------------|----------------------------------------------------|-----|------------------|--------------------------------------|------------------|----------|
|                                                                   | ユーザー認証設定状況                                         | 一括設 | 定変更 ♦ 適用         |                                      | 表示件数 10件 ♦ 1-1   | 0/29 < > |
| ſ                                                                 | <b>ユーザー名 or ユーザーコード</b><br>指定なし 検索                 |     | ユーザーコード<br>ユーザー名 | - 認証を行った証明書名                         | 最終認証日時           | 認証を使う    |
|                                                                   |                                                    |     | 000123<br>市ヶ谷 市子 | 180525app                            | 2018/05/31 11:52 | 有効       |
|                                                                   | RHCHL                                              | Le  | 00201<br>鈴本健     | 20170802old(削除済み),<br>20170823(削除済み) | 2017/08/24 11:30 | 有効       |
| <b>証明書名</b><br>指定かし、                                              | <b>認証を使う</b><br>歩行す。                               |     | 五郎               | 180525app                            | 2018/05/31 18:11 | 有効       |
| <ul> <li>15となし</li> <li>有効な証明書を利用し</li> <li>マックレーズ・ハック</li> </ul> | ていないユーザーのみ<br>クリア キャン<br>マ 三刃三で文(ニナンって)、ノナン、ノフ ー ギ |     | 検索               | 認証を行った証明<br>最終認証日時を                  | 書の名前、<br>確認      | 無効       |
| 22127199                                                          |                                                    |     | 12125<br>仙川 大次郎  |                                      |                  | 無効       |
|                                                                   |                                                    |     | 200052<br>新橋士郎   |                                      |                  | 無効       |
|                                                                   |                                                    |     | ABC123<br>櫂 はじめ  |                                      |                  | 無効       |

### アプリ接続制限:証明書認証(有効期間と更新について) Q cyzen

#### 証明書の定期更新、組織変更対応などによる更新の場合、以下の手順で行います。

- 1. 古い証明書Aの失効 古い証明書Aの利用終了日を確認、または更新予定に合わせて設定を変更します。
- 2. 新しい証明書Bの作成 新しい証明書Bの利用開始日を、古い証明書Aの利用終了日より前に設定します。
- 3. 新しい証明書の配布 新しい証明書を配布し、インストールを促します。

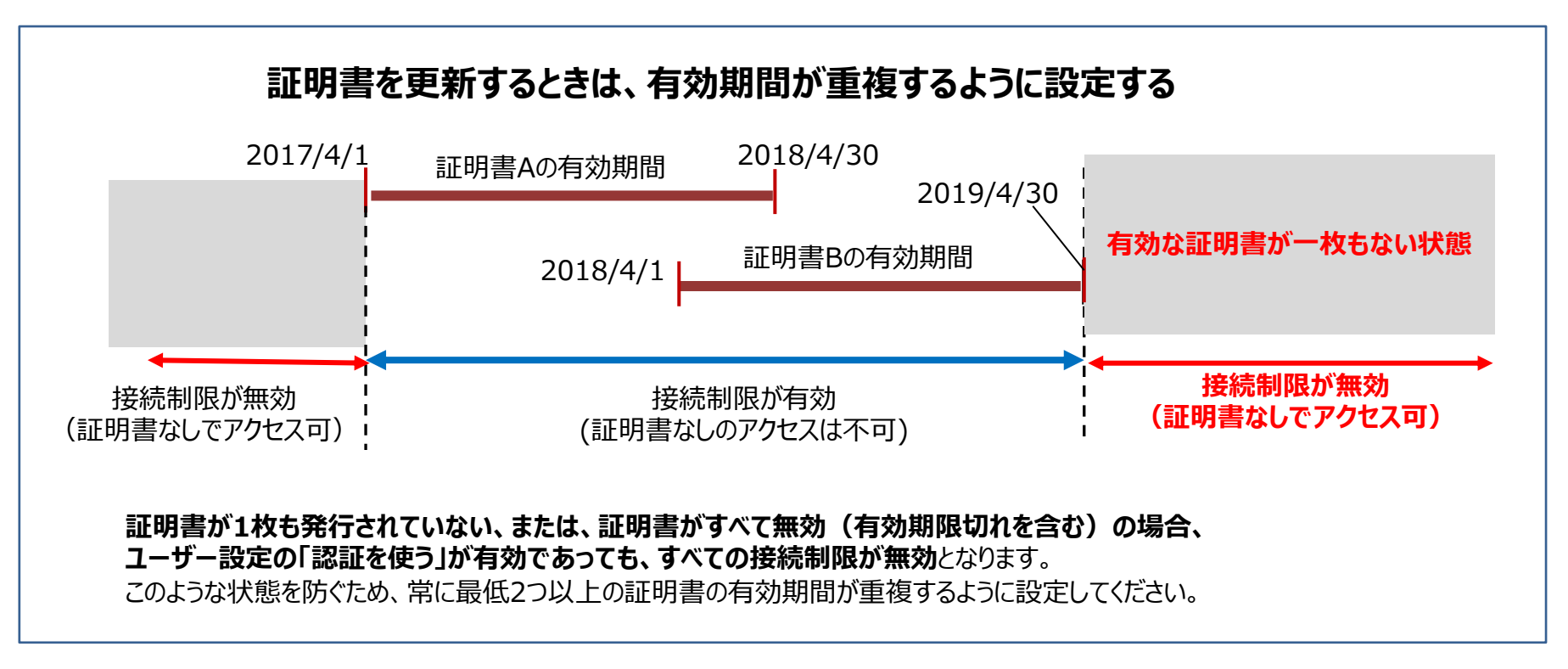

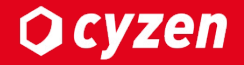

### アクセス停止/再開

### アクセス停止

端末紛失、異動に伴い、特定ユーザーのみ利用を停止する場合は、 管理サイトのユーザー管理より、対象ユーザーを利用停止にし、アクセスを制限します。

**O** cyzen

※一度、利用停止にしたユーザーを、再開することもできます。 利用停止にしても、これまでの報告書等のデータは消去されません。

ユーザーー覧画面

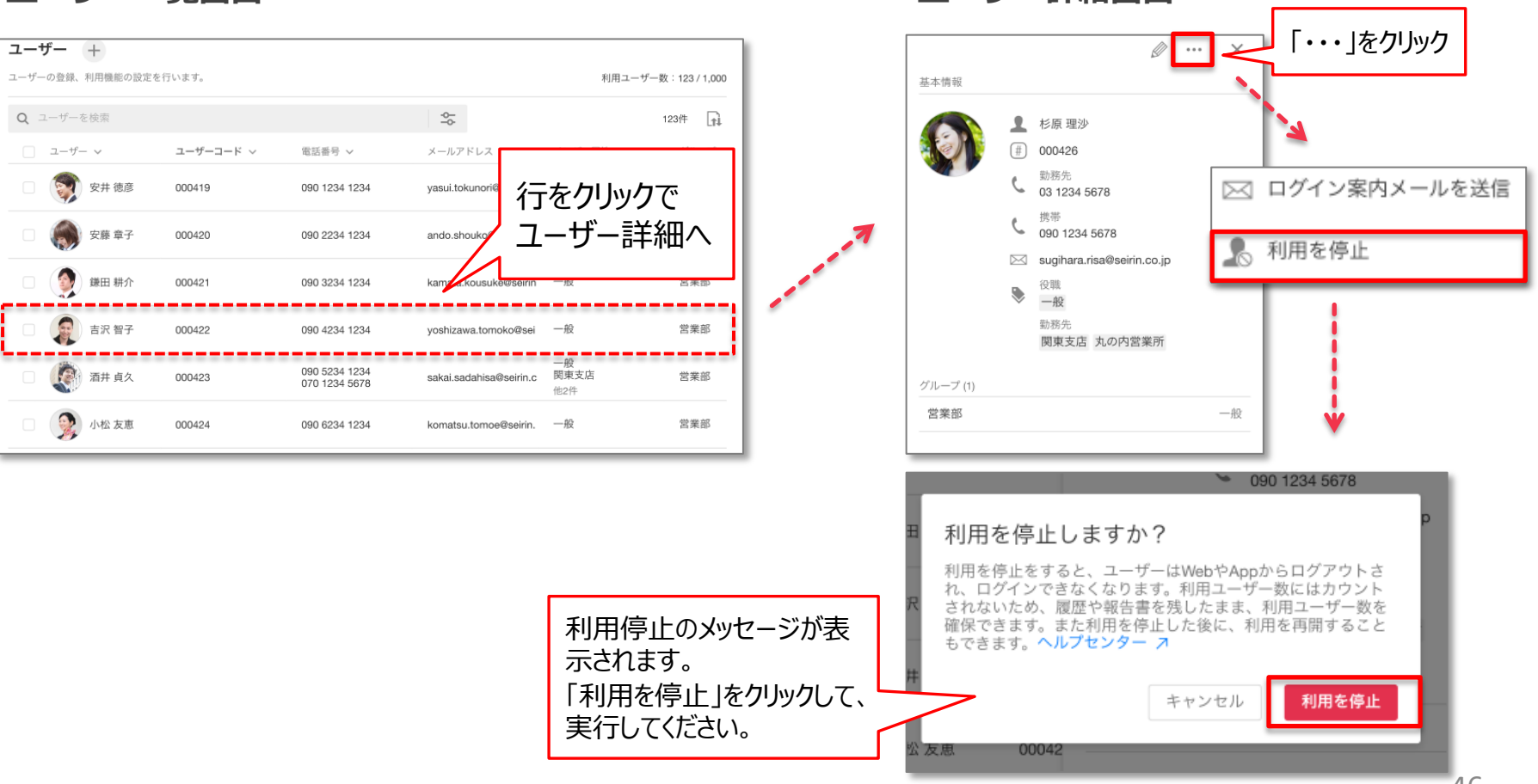

ユーザー詳細画面

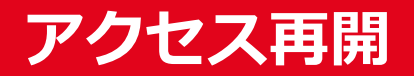

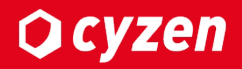

### 利用停止したユーザーを再度使用可能にする場合は、 管理サイトのユーザー管理より、対象ユーザーの利用を再開します。

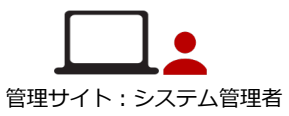

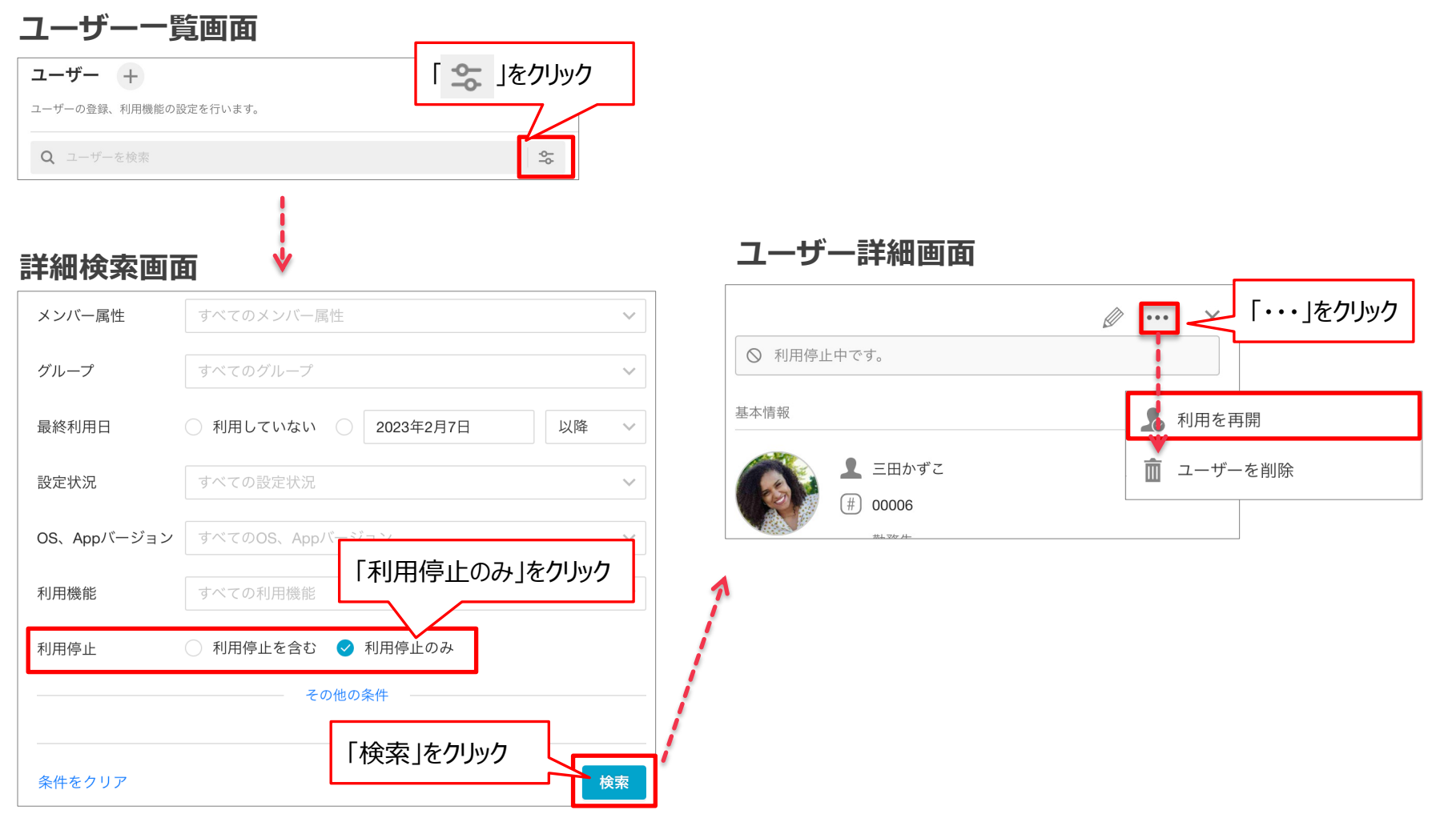

| 日付      | 変更内容                      | 備考 |
|---------|---------------------------|----|
| 2017/6  | 新規作成                      |    |
| 2018/6  | 改訂・修正                     |    |
| 2021/9  | ユーザー利用停止方法改訂<br>接続制限方法の修正 |    |
| 2022/12 | 管理サイトの証明書認証追加<br>画面遷移の修正  |    |
| 2023/1  | IPv6対応                    |    |
| 2023/3  | 端末指定の説明追加                 |    |

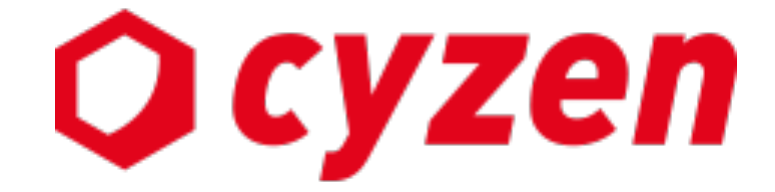

#### サービス提供元

レッドフォックス株式会社

東京都中央区銀座三丁目4番1号 大倉別館5階 https://www.cyzen.cloud

レッドフォックス 株式会社 カスタマーサポート Email:cyzen-support@redfox.co.jp

cyzenはレッドフォックス株式会社の商標です。